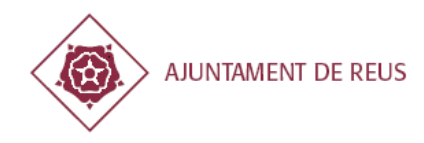

# **REGISTRE ELECTRÒNIC DE FACTURES**

Ajuntament de Reus i Organismes Autònoms

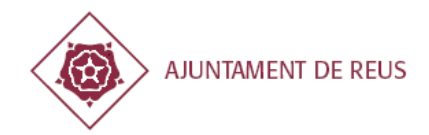

# ÍNDEX

| 1. NC | ORMATIVA D'APLICACIÓ                        |                |
|-------|---------------------------------------------|----------------|
| 2. RE | EOUISITS PRÈVIS                             | 4              |
| 2.1.  | Certificat Digital                          |                |
| 2.2.  | Base de dades de proveïdors de l'Aiuntam    | ent de Reus4   |
| 2.3.  | Java (JRE)                                  |                |
| 3. CA | ANALS DE PRESENTACIÓ                        | 6              |
| 3.1.  | Seu electrònica municipal                   | 7              |
| 3.1   | 1.1. Com accedir?                           | 7              |
| 3.1   | 1.2. Tràmits disponibles                    | 7              |
| 3.1   | 1.3. Funcionament                           | 8              |
| 3.1   | 1.4. Presentació de factures electròniques  | 59             |
| 3.1   | 1.5. Presentació de factures en PDF         | 9              |
| 3.1   | 1.6. Confirmació de la presentació telema   | tica11         |
| 3.1   | 1.7. Comprovant de registre electrònic de   | la factura12   |
| 3.2.  | eFACT                                       |                |
| 3.2   | 2.1. Com accedir?                           |                |
| 3.2   | 2.2. Com presentar la factura?              |                |
| 3.2   | 2.3. Consulta estat                         |                |
| 3.2   | 2.4. Altre informació                       |                |
| 3.3.  | B2B Router                                  |                |
| 3.3   | 3.1. Com accedir?                           |                |
| 3.3   | 3.2. Com genero una factura?                |                |
| 3.4.  |                                             |                |
| 3.5.  | Altres canals                               | 16             |
| 4. CC | OM GENERAR UNA FACTURA ELE                  | CTRONICA 17    |
| 4.1.  | Programari                                  |                |
| 4.1   | 1.1. Aplicació Facturae (Ministeri d'Hiseno | la i AAPP)17   |
| 4.1   | 1.2. B2BRouter                              |                |
| 4.2.  | Format factura electronica                  |                |
| 4.2   | 2.1. NIO: número de reserva pressupostá     | ria            |
| 4.2   | 2.2. Codi area gestora (codis DIR3)         |                |
| 5. PC | ORTAL DEL PROVEIDOR                         |                |
| 6. FA | AQ: PREGUNTES I RESPOSTES MÉ                | 5 FREQÜENTS 23 |
| 7. AN | NNEX. CONFIGURACIONS NAVEG                  | ADORS, JAVA,   |
| 7.1.  | Requisits tècnics mínims                    |                |
| 7.2.  | Taula de compatibilitat                     |                |
| 7.3.  | Autoritzar execució applet                  |                |
| 7.3   | 3.1. Configuració navegador                 |                |
| 7.3   | 3.2. Autoritzar execució applet             |                |

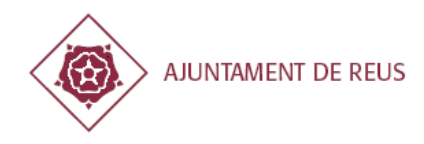

# 1. NORMATIVA D'APLICACIÓ

El registre electrònic de factures està desenvolupat conforme a la següent normativa:

- Llei 59/2003 de 19 de desembre de signatura electrònica.
- Ordre del ministeri d'economia i hisenda EHA/962/2007, de 10 d'abril per la que es desenvolupen determinades disposicions sobre facturació telemàtica i conservació electrònica de factures.
- Llei 11/2007 de 22 de juny d'accés electrònic dels ciutadans als serveis públics.
- Llei 30/2007 de 30 d'octubre de contractes del sector públic.
- Reglament municipal del registre electrònic de 24 de juliol de 2009 que regula el funcionament del registre telemàtic de l'Ajuntament (<u>https://serveis.reus.cat/objecte.php?tipus=fitxer&fitxer=Reglament.pdf</u>)
- Reglament municipal de les factures electròniques de 6 de juliol de 2012 on determina l'obligació general de presentació de factures mitjançant el registre electrònic a partir de l'any 2.013

(https://serveis.reus.cat/objecte.php?tipus=fitxer&fitxer=Reglament\_factures.pdf)

 Llei 25/2013, de 27 de desembre, d'impuls de la factura electrònica i creació del registre comptable de factures al Sector Públic.

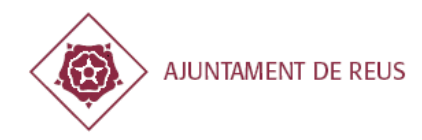

# 2. REQUISITS PRÈVIS

### 2.1. Certificat Digital

Per accedir al registre telemàtic de l'Ajuntament o per signar una factura electrònica cal que disposi d'un certificat digital vàlid reconegut per l'Agència Catalana de Certificació (FNMT, CAMERFIRMA, CATCERT, eDNI o ANCERT; per més informació consultar <u>http://www.aoc.cat/Inici/SERVEIS/Signatura-electronica-i-seguretat/Validador/Classificacio-Certificats</u>). A més, aquest certificat cal coincideixi amb el CIF/NIF de la factura que es presenta.

En cas de ser autònom, pot sol·licitar aquest certificat a l'OAC (Oficina d'Atenció al Ciutadà) o utilitzar el DNI electrònic.

En cas d'empresa (persona jurídica) pot sol·licitar-ho a través de la següent web: <u>http://www.cert.fnmt.es/index.php?cha=com&sec=21&page=270&lang=es</u>

### 2.2. Base de dades de proveïdors de l'Ajuntament de Reus

Aquest requisit ja el compleix qualsevol proveïdor que hagi rebut el mail de notificació d'adjudicació de contracte que inclou el codi de contracte i el NIO.

És necessari estar prèviament donat d'alta i registrat en la base de dades de l'Ajuntament, a més, cal haver indicat les dades de contacte i un número de compte bancari en format IBAN.

En cas de no complir algun d'aquests requisits li apareixerà el següent error i li indicarà quin procés seguir:

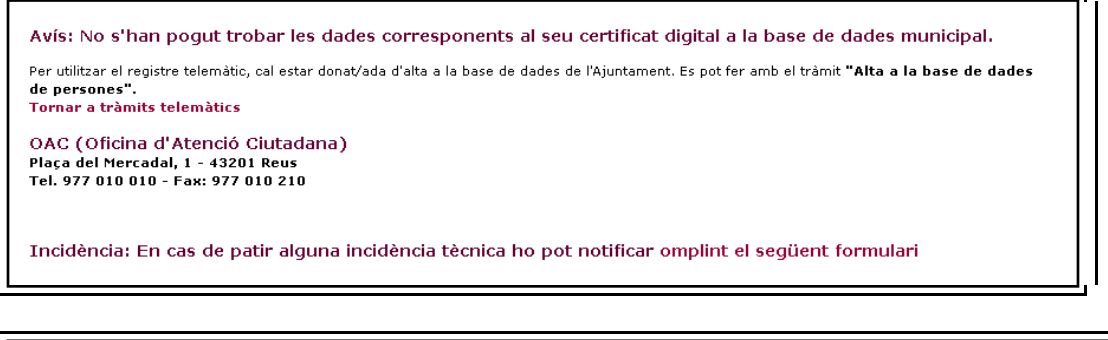

No està donat d'alta a la Base de Dades de proveïdors de l'Ajuntament de Reus No està donat d'alta a la Base de Dades de proveïdors de l'Ajuntament de Reus. Si us plau, posis en contacte amb l'area de Gestió Econòmica i Pressupostaria (GEP) per a tramitar-ne l'alta. Pot realitzar-ho a través del correu electrònic efactura@reus.cat. Incidència: En cas de patir alguna incidència tècnica ho pot notificar omplint el següent formulari

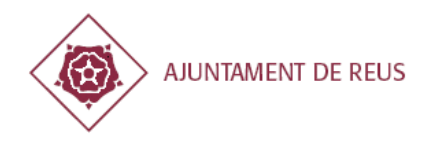

### 2.3. Java (JRE)

Per tal de poder fer ús dels certificats digitals és necessari que disposi d'una versió actualitzada de Java.

Pot descarregar-ho a través de a la següent URL <u>https://www.java.com/es/download/</u> En cas de tenir problemes amb la instal·lació i posterior configuració de Java pot consultar l'annex del final d'aquest document.

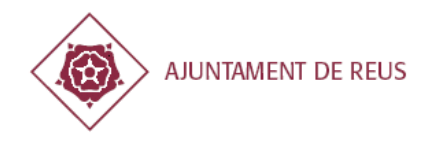

## **3. CANALS DE PRESENTACIÓ**

Per tal de registrar una factura a l'Ajuntament de Reus o un dels Organismes Autònoms hi ha disponibles varis canals de presentació:

#### - Seu electrònica

Permet registrar les factures de forma telemàtica ja sigui en format PDF o facturae.

#### - eFACT

Només permet registrar la factura en format facturae i adjuntar documentació extra en format PDF.

#### - Altres canals: B2B Router, Caixa Factura, etc...

Permeten generar la factura electrònica de manera senzilla via web i enviar-la directament al servei eFACT. B2BRouter no requereix certificat digital per a fer aquest procés, s'explica en més detall posteriorment.

Segons la Llei 25/2013, de 27 de desembre, d'impuls de la factura electrònica i creació del registre comptable de factures al Sector Públic totes les persones jurídiques que emetin factures a l'AAPP amb un import superior a 5.000€ hauran de registrar les factures al punt general d'entrada en format facturae obligatòriament, és a dir, no podran registrar les factures digitalitzades en format PDF.

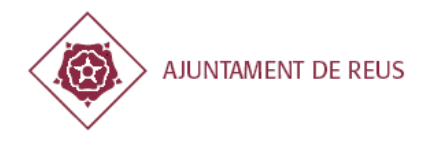

### 3.1. Seu electrònica municipal

### 3.1.1. Com accedir?

Cal complir tots els requisits indicats a l'apartat 2. Pot accedir a l'oficina virtual directament a l'adreça <u>https://serveis.reus.cat/</u> o a través de la pàgina de l'Ajuntament <u>http://www.reus.cat</u> a l'opció seu electrònica.

En aquesta web, apareixen en l'apartat "Empresa, formació i ocupació" els tràmits pel registre electrònic de factures:

| Accediu a l  | a seu electròi | nica + 7 | 1   |
|--------------|----------------|----------|-----|
| Tauler elec  | trònic + 7     |          |     |
| Calendari d  | del contribuer | t+ 7     |     |
| Pagament     | de tributs + 3 |          | ~ h |
| Normativa    | municipal +    | 7        |     |
| icitacions · | + 7            | X        | 1   |

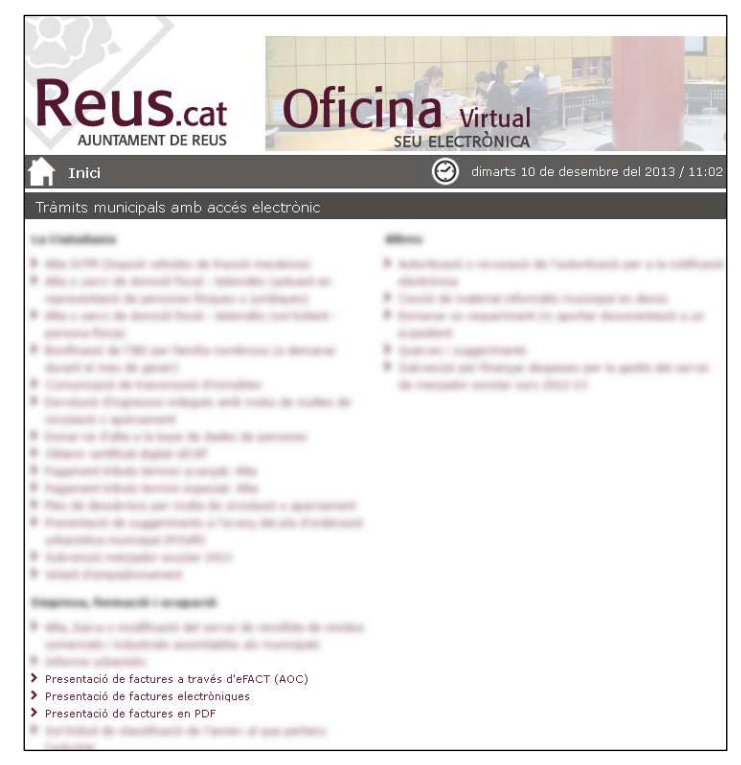

### 3.1.2. Tràmits disponibles

El proveïdor pot escollir entre dues opcions per registrar electrònicament la factura des de la seu electrònica municipal en <u>https://serveis.reus.cat</u>

<u>Presentació de factures en PDF</u>: Si no disposa de la factura en format *facturae*, pot presentar-la en format digitalitzat (PDF) i omplir un formulari amb les dades bàsiques de facturació.

<u>Presentació de factures electròniques:</u> Cal annexar la factura en format *facturae* i complir els requisits de la factura d'acord amb l'apartat 4.

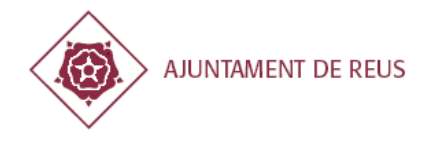

#### 3.1.3. Funcionament

#### Dades del proveïdor

El primer apartat és comú pels dos primers tràmits municipals on apareixen totes les dades personals del proveïdor, les quals únicament es poden modificar les dades de contacte als efectes d'avisos (SMS i/o correu electrònic). La resta de dades no són modificables i són obtingudes de les bases de dades municipals; en cas que es vulgui una modificació de les dades del proveïdor caldrà contactar amb l'àrea de Gestió Econòmica de l'Ajuntament de Reus o enviar un email a <u>efactura@reus.cat</u>:

| Registre telemàtic de factures                 |          |        |               |               |              |  |
|------------------------------------------------|----------|--------|---------------|---------------|--------------|--|
| Els camps marcats amb * són obligatoris        |          |        |               |               |              |  |
| Dades de la persona sol·licitant               |          |        |               |               |              |  |
| Nom i cognoms o raó social 💿 DNI – NIF / 🔵 NIE |          |        |               |               |              |  |
| h                                              |          |        | 39/           |               |              |  |
| Adreça del sol·licitant                        | Número   | Bloc   | Escala        | Pis           | Porta        |  |
| CR MAJOR                                       | 1 -3     |        |               | 01            | 01           |  |
| Codi postal                                    | Població |        |               |               |              |  |
| 43201                                          | REUS     |        |               |               |              |  |
|                                                |          |        | Sele          | ccionar una a | altra adreça |  |
| Telèfon mòbil:*                                | <b>6</b> | Adreça | electrònica:* | @r            | eus.cat      |  |

#### Dades obligatòries addicionals

És obligatori sempre informar de les següents dades per tal d'assegurar el correcte registre electrònic de la factura:

**IBAN:** És obligatori informar del número de compte CCC i que aquest estigui en format IBAN (*International Bank Account Number*) **sense espais ni guions**. És obligatori que estigui donat d'alta el número de compte a la base de dades de l'Ajuntament.

Descripció: Cal detallar el concepte de la factura.

Àrea gestora: És el departament municipal a la qual va adreçada la factura.

**NIO:** número de reserva pressupostària que es facilita al proveïdor en l'encàrrec o adjudicació.

| NIO *          | 20003646313 (Cal introduir almenys un NIO)                                              |
|----------------|-----------------------------------------------------------------------------------------|
|                | *** NIO. Número de comanda que se'ls va facilitar en el moment de realitzar la comanda. |
| Area Gestora * | 11 - STIT 💌                                                                             |

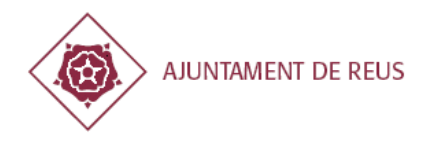

### 3.1.4. Presentació de factures electròniques

En el cas del tràmit de *"Presentació de factures electròniques"* cal annexar en primer lloc el fitxer en format *facturae* en XML o XSIG. A més, també cal afegir almenys un document que contingui la factura en format PDF.

### 3.1.5. Presentació de factures en PDF

En el cas del tràmit de *"Presentació de factures en PDF"* cal completar un petit formulari on s'especifiquen les dades de la factura de forma resumida. A més, també cal afegir almenys un document que contingui el detall de la factura en format PDF.

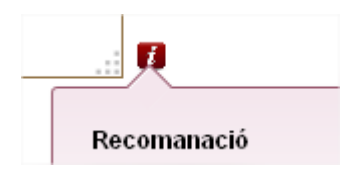

La icona 'i' conté recomanacions i guies de que cal introduir en cas.

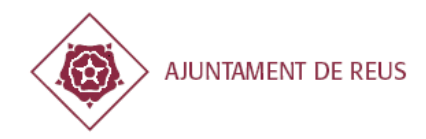

#### Factures

En cas de volen registrar una factura aquests són els camps disponibles per omplir.

| Registre telemàtic de factures                                                                                                    |                                                                                         |  |  |  |  |
|----------------------------------------------------------------------------------------------------|-----------------------------------------------------------------------------------------|--|--|--|--|
| Entitat (*)                                                                                                    | AJUNTAMENT DE REUS                                                                      |  |  |  |  |
| Descripció de la factura *                                                                                                    |                                                                                         |  |  |  |  |
| Número de factura *                                                                                                    |                                                                                         |  |  |  |  |
| Import base factura *                                                                                                    | (Cal indicar els decimals amb un punt '.')                                              |  |  |  |  |
| Tipus IVA *                                                                                                    | 21 %                                                                                    |  |  |  |  |
| Tipus Retenció *                                                                                                    | -Seleccionar- 👽 💈                                                                       |  |  |  |  |
| Data factura *                                                                                                    | (DD/MM/AAAA)                                                                            |  |  |  |  |
| Referencia factura                                                                                                    |                                                                                         |  |  |  |  |
| Tipus de factura                                                                                                    | 📀 Factura 🔘 Abonament                                                                   |  |  |  |  |
| Es mostren tots els números de compte registrats. En cas de voler utilitzar un número de compte diferent contacti amb l'àrea de Serveis<br>Econòmics. |                                                                                         |  |  |  |  |
| Número de compte                                                                                                    | ES48211 .90 CAIXA D'ESTALVIS I PENSIONS DE BARCELONA                                    |  |  |  |  |
| NIO *                                                                                                    | (Cal introduir almenys un NIO)                                                          |  |  |  |  |
|                                                                                                    | *** NIO: Número de comanda que se'ls va facilitar en el moment de realitzar la comanda. |  |  |  |  |
| Àrea Gestora *                                                                                                    | 11 - STIT                                                                               |  |  |  |  |

#### Abonaments

En cas de voler registrar un abonament, apareixen un seguit de camps per a identificar la factura relacionada i els motius d'aquesta rectificació.

| Tipus de factura                             | ◯ Factura ⊙ Abonament  |  |
|----------------------------------------------|------------------------|--|
| Número de factura<br>rectificada             |                        |  |
| Sèrie de la factura<br>rectificada           |                        |  |
| Període fiscal de la factura<br>a rectificar |                        |  |
| Motiu de la rectificació                     | Número de la factura   |  |
| Criteri de la rectificació                   | Rectificació íntegra 💌 |  |
| Motius addicionals                           |                        |  |

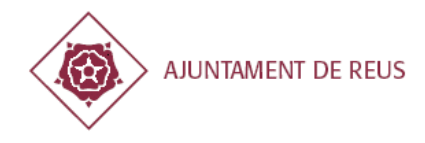

### 3.1.6. Confirmació de la presentació telemàtica

A continuació es mostra una previsualització de la factura electrònica al complet que es presenta per tal de validar-la i confirmar l'enviament electrònic.

| REGISTRE TELEMÀTIC DE I                                             | ACTURES                                                                                                    |  |
|---------------------------------------------------------------------|----------------------------------------------------------------------------------------------------|--|
|                                                                     |                                                                                                    |  |
|                                                                     |                                                                                                    |  |
|                                                                     |                                                                                                    |  |
| DADES DE LA PERSONA SOL.LICI                                        | <b>FANT</b>                                                                                                    |  |
| Número identificatiu:                                               | 100001111000                                                                                                    |  |
| Nom:                                                                | -                                                                                                    |  |
| Primer cognom:                                                      | Protein Contract of Contract of Contract o |  |
| Segon cognom:                                                       | 100.00                                                                                                    |  |
| Adreça de la persona sol·licitant:                                  | CR MAJOR 1 -3, 01 01                                                                                                    |  |
| Codi postal:                                                        | 43201                                                                                                    |  |
| Població:                                                           | REUS                                                                                                    |  |
|                                                                     |                                                                                                    |  |
|                                                                     |                                                                                                    |  |
| Ехрозо                                                              |                                                                                                    |  |
| Entitat Emissora:                                                   | 10000 C 200                                                                                                    |  |
| Entitat Receptora:                                                  | AJUNTAMENT DE REUS - P4312500D                                                                                                    |  |
| Àrea Gestora:                                                       | 11 - STIT                                                                                                    |  |
| Descripció de la factura:                                           | prova factura documentació                                                                                                    |  |
| Número de factura:                                                  | 2014-fact-doc                                                                                                    |  |
| Tipus (Fact / Abon):                                                | Factura                                                                                                    |  |
| Import base factura:                                                | 100.00 €                                                                                                    |  |
| Tipus IVA:                                                          | 21                                                                                                    |  |
| Import IVA:                                                         | 21.00 €                                                                                                    |  |
| Tipus Retenció:                                                     | 0                                                                                                    |  |
| Import Retenció:                                                    | 00.00 €                                                                                                    |  |
| Import total factura:                                               | 121.00 €                                                                                                    |  |
| Data registre factura :                                             | 20/05/2014                                                                                                    |  |
| Referència factura:                                                 |                                                                                                    |  |
| NIO:                                                                | 201400001501                                                                                                    |  |
| Fitxers adjunts:                                                    |                                                                                                    |  |
|                                                                     |                                                                                                    |  |
| ACOMPANYO LA SOL·LICITUD AM                                         | B LA SEGÜENT DOCUMENTACIÓ :                                                                                                    |  |
| Adjuntar la factura en format PDF : DocAdjunt2.pdf (DocAdjunt2.pdf) |                                                                                                    |  |

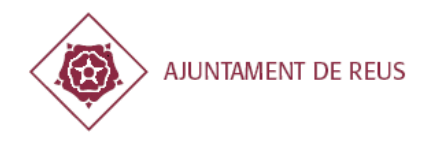

### 3.1.7. Comprovant de registre electrònic de la factura

Si totes les dades són correctes i es confirma, es procedirà a signar electrònicament per part del proveïdor per a completar el procés de registre de la factura. En cas que finalitzi correctament el procés, es genera un comprovant de registre de la factura:

| La seva sol·lcitud s'ha enregistrat correctament a la Seu Electrònica | a de l'Ajuntament de Reus.                                                                                                    |
|-----------------------------------------------------------------------|----------------------------------------------------------------------------------------------------|
| Descarregar comprovant                                                | S'està obrint comprovant31A2430C58BE8E3A6628272A8         X           Heu triat obrin         T           Tacomprovant31A2430C58BE8E3A6628272A8D16F734.pdf |
|                                                                       | que és un/a: Adobe Acrobat Document<br>des de: http://localhost:8080<br>Què hauria de fer el Firefox amb aquest fitxer?                                    |

| Dates be L'INTREESSAT           Nomi Logroms o redisocial           Tipus d'identificado         Número Identificador del document - lietra           Impus d'identificado         Nem oro Identificador del document - lietra           Tipus d'identificado         Nem oro Identificador del document - lietra           Tipus d'identificador del document - lietra         Mom de la via           Abrezo de LA PESCONA REGISTRADA         Tipus de via (plaqu, carrer, etc.)           Tipus de via (plaqu, carrer, etc.)         Nom de la via           Adrezo de L'INTIAT RECEPTORA         Cod P           CLF.         Rad social           Pasta Sociol         Adrezo electritorica           Adrezo de L'INTIAT RECEPTORA         Tipus de via (plaqu, carrer, etc.)           Topus de via (plaqu, carrer, etc.)         Nom de la via         Numero           Adrezo de L'INTIAT RECEPTORA         Tipus de via (plaqu, carrer, etc.)         Nom de la via           Dass gestre         Tipus de via (plaqu, carrer, etc.)         Nom de la via         Numero factura relaciona           Dass gestre         Tipus de via (plaqu, carrer, etc.)         Nom etc.         1         43200           Telefon         MERCADAL         1         43200         1           Dass gestre         Tipus de via (plaque de cavia numero registre         Numero factura re                                                                                                    | Dates be L'INTERESSAT           Nom l'organne o radi social           Tipus d'identificado         Número identificador del document - lietra           DNI / NF         NE         orococcuoo           Anteco pe LA PESCONA RECENTRADA         Impus de via (plaga, carter, etc.)         Nom de la via           Numero Bioc         Escala         Pis         Pota do da la via           Numero Bioc         Escala         Pis         Pota do da la via           Numero Bioc         Escala         Pis         Pota do da la via           Dates pe L'entrata RECEPTION         CLE         Pota Social           PASIZSODO         AUNTAMENT DE REUS         Adrega electrónica           Dates pe L'entrata RECEPTION         Impus de via (plaça, carter, etc.)         Nom de la via           Tipus de via (plaça, carter, etc.)         Nom de la via         Número Cod P           Publico de La fractura         UMERCADAL         1         43200           Data segate         Fipus         Número registre         Número factura rei 2014           Data segate         Fipus         Número registre         Número factura rei 2014           Data segate         Fipus         Número registre         Número registre           NO         Desocripod         Trousante de corrite selecionat                                                                                                    |                                                                       | E REUS                                                                            | Certifi                                                                              | CACIÓ                              | DEL REG                                             | Núm Regis<br>Data Regis<br>ISTRE [<br>AJUNT/   | tre:20-05-2014-004<br>DE FACTURES<br>AMENT DE R                                   |
|----------------------------------------------------------------------------------------------------|----------------------------------------------------------------------------------------------------|-----------------------------------------------------------------------|-----------------------------------------------------------------------------------|--------------------------------------------------------------------------------------|------------------------------------|-----------------------------------------------------|------------------------------------------------|-----------------------------------------------------------------------------------|
| Date Du Ci Mitessan       Número identificador del document - lietra         Impus d'identificado       Número identificador del document - lietra         Impus d'identificado       Nom de la via         Impus de la prescona recisitratua       Tipus de ve (plaq, amer, etc.)         Impus de la prescona recisitratua       Nom de la via         Numero       Bioc       Escale         Places pe L'entrata receptropa       Cod P         CLF.       Rad social         Pasta Social       Adreça electrónica         Daces pe L'entrata receptropa       Cod Postal         CLF.       Rad social         Pasta Social       Nom de la via         Pasta Social       Nom de la via         Daces pe L'entrata receptropa       Cod Postal         Pl       MERCADAL       1         Data registre       Numero factura relaciona         Data registre       Topus de via (plaça, carter, etc.)         Data registre       Numero registre         Data registre       Topus de via (plaça, carter, etc.)         Data registre       Topus de via (plaça, carter, etc.)         Data registre       Topus de via (plaça, carter, etc.)         Data registre       Topus de via (plaça, carter, etc.)         Data registre       Topus de via (plaç                                                                                                    | Dates of Linitessal         Número identificador del document - lietra           Injus driventificado         Número identificador del document - lietra           Injus driventificado         Número identificador del document - lietra           Injus driventificador del document - lietra         Injus de versiona receistratoa           Injus driventificador del document - lietra         Injus de versiona receistratoa           Tipus de versiona receistratoa         Nom de la via           Numero Bioc Escale, Plis Porta Codi P Poblado         3           Attaga electronica         Adlega electronica           Dates de L'entrat Receiroan         Codi P           Clif. De L'entrat Receiroan         Codi P           Dates de L'entrat Receiroan         Merco Codi P           Pal 125000         AJUNTAMENT DE REUS           Adlega electronica         Nomero Codi P           Plu         MercoADAL         1           Tipus de via (plaça carez, elc.)         Nom de la via         Número factura           Dates de La recruta         Número registre         Número factura           Dates de La recruta         2014         1           Dates de La recruta         21%         9%           Dates de La recruta         Número registre         21%           Dates de La recruta         21% <th>D</th> <th></th> <th></th> <th></th> <th></th> <th></th> <th></th>                                                                                                    | D                                                                     |                                                                                   |                                                                                      |                                    |                                                     |                                                |                                                                                   |
| Tipus d'itérrificado Número Identificador del document - letra                                                                                                    | Tipps of identificado         Número identificador del document - letra           Imps of the (Dirps, califor, etc.)         Nom de la via           Anerça de (Dirps, califor, etc.)         Nom de la via           Numero         Bior, etc.)         Nom de la via           Numero         Bior, etc.)         Nom de la via           Numero         Bior, etc.)         Nom de la via           Dates de l'entrata receptroes         Cl.F.         Rod social           CLF         Rod social         Recus           PAS 12500D         AUUNTAMENT DE REUS         Adrese electrônica           Dates de l'entrata receptroes         Cl.F.         Rod social           PL         MERCADAL         1         43200           PL         MERCADAL         1         43200           Date segistre         Fipus         Número factura         Número factura rel           Date segistre         Fipus         Número negistre         Número factura         Número factura rel           Date segistre         Fipus         Número de comple selection rel         1         43200           Date segistre         Fipus         Número negistre         Número factura         1         43200           Date segistre         Fipus         Número de comple selectio                                                                                                    | Norn i cognoms                                                        | o raó social                                                                      |                                                                                      |                                    |                                                     |                                                |                                                                                   |
| Tipus di via (plaç, carre, etc.) Norn de la via<br>CII - Resolutional - Receptor - Receptor - Recept                  | Tipus di vé (plaga, catter, etc.) Norn do la vía  CLF. Red Social PESONA REGISTRADA  Tipus de vé (plaga, catter, etc.) Norn do la vía  Adreça de la vé (plaga, catter, etc.) Norn do la vía  Adreça de la vía.  Dades de L'entrinar Recervosa  CLF. Red Social  Adreça electrónica  Dades de L'entrinar Recervosa  CLF. Red Social  Adreça electrónica  Dades de L'entrinar Recervosa  CLF. Red Social  Dades de L'entrinar Recervosa  CLF. Red Social  Dades de L'entrinar Recervosa  CLF. Recervosa  CLF. Red Social  Dades de L'entrinar Recervosa  CLF. Recervosa  CLF. Red Social  Dades de L'entrinar Recervosa  CLF. Recervosa  CLF. R | the subject of                                                        |                                                                                   |                                                                                      |                                    |                                                     |                                                |                                                                                   |
| K_LIVIN, Net     IN     Description       Annecy, Die Ly Pessions Resolution     Nom die la via       Numero Bioc     Escala     Pis       Post die Verginge, camer, etc.)     Nom die la via       Numero Bioc     Escala     Pis       Dates die L'entrati Recertona     Codi P       CLF.     Rad Social       Pis 25000     Aulurt TANALENT DE REUS         Aberecy die L'entrati Recertona       CLF.     Rad Social       Pis 25000     Aulurt TANALENT DE REUS         Aberecy de L'entrati Recertona       CLF.     Rad Social         Pis 125000     Aulurt TANALENT DE REUS         Aberecy de L'entrati Recertona       Obsta legiste     Numero Registre       Nom die a via     Numero       Pil     MERCADAL       1     43200         Data legiste     Tipus die var (Pisc, anter, etc.)   Nom die a via         Data legiste     Tipus die var (Pisc, anter, etc.)         Data legiste     Tipus die var (Pisc, anter, etc.)         Data legiste     Tipus die var (Pisc, anter, etc.)         Data legiste     Tipus die var (Pisc, anter, etc.)         Data legiste     Tipus die var (Pisc, anter, etc.)         Data legiste     Tipus die var                                                                                                    | Linkin Nation         Imposition         Imposition         Impo                                                                                                    | Hipus d'identifica                                                    | 100                                                                               | Numero identificador                                                                 | dei docun                          | ient lietra                                         |                                                |                                                                                   |
| Apergo to La Pescona reconstration           Tipus de vie (plaqu, carrer, etc.)         Nom de la vie           Numero         Boc         Escale           Pis         Porta         Cod P         Pohadó           3         43204         REUS           Teléfon fix         Teléfon môbil         Adreça electrónica             Dates per L'entrinar receptrosa           CLF.         Rad social         Pasi 25000           Agues, a de (plaqu, carrer, etc.)         Nom de la via         Numero           Pasi 25000         AujUNTAMENT DE REUS         Adreça electrónica             Dates gote         L'entrinar receptrosa         Cod Postal           Pl.         MERCADAL         1         43200           Teléfon         MERCADAL         1         43200           Date segètre         Tipus de via (plaqu, carrer, etc.)         Nom de la via         Numero factura           Date segètre         Tipus de via (plaqu, carrer, etc.)         Nom registre         Numero factura           Date segètre         Tipus de via (plaqu, carrer, etc.)         Nom registre         Numero factura           Date segètre         Tipus de via (plaqu, carrer, etc.)         Nom registre         Numero factura           Date segètre         Tipus                                                                                                    | Aberga De LA PESCOAR REGISTRADA<br>Tipus de vis (plaga, carere, etc.)         Nom de la vis           Numero<br>Boc         Escala         Pis         Porta         Cod P         Rebladó           3         43204         REUS         Teléfon fix         Teléfon möböl         Adreça electrónica           Dages pe L'entritar Recertorea           CLF.         Red social         Recus           PA312500D         AJUNTAMENT DE REUS         Adreça electrónica           Dages pe L'entritar Recertorea         Cod R         Nom do la via         Nomero Cod R           PA312500D         AJUNTAMENT DE REUS         Adreça electrónica         Cod R           Dages pe La Factura         Nom do la via         Nomero factura         Cod R           PL         MERCADAL         1         43200           Dates pe La Factura         2014         1         43200           Dates to La Factura         2014         21 %         9 %         1           Dates to La factura         21 %         0 %         1         1         0         1         1         0         1         1         0         1         1         0         0         1         1         0         1         1         0         1         <                                                                                                    | X DNI / NE                                                            | I NIE                                                                             | 04000000                                                                             |                                    |                                                     |                                                |                                                                                   |
| Inpus de la page, canter, etc.) Nom de la via Numero Bioc. Escale. Plo: Porta. Codi P. Població 3. 43204 REUS Teléfon fix. Teléfon mobil Adreça electrónica  Daois de l'entritat recerrora.  CLE: Radi social P43125000 AJUNTAMENT DE REUS  Adreça de l'entritat recerrora.  Tipus de via (Vintritat recerrora.  Tipus de via (Vintritat recerrora.  Tipus de via (Vintritat recerrora.  Tipus de via (Vintritat recerrora.  Dades de tra (Vintritat recerrora.  Dades de tra (Vintritat recerrora.  Dades de tra recura.  Dades de tra recura.  Dades de tra recerror.  Dades de tra recerror.  Recura. 20 de maig de features de features de features.  Recura. 20 de maig de                                                                                                    | Inpus de Ve (page, canter, etc.) Nom de la Va Numero Bioc Escale Pis Porta Codi P Pobladó 3 43204 REUS Teléfon fix Teléfon móbil Adireça electrónica  Dates pe L'entrrar reccerrota.  CLF. Rad social PA332500D AUUNTAMENT DE REUS  Adereça pe L'entrrar reccerrota Tipus de Ve (plaçe, canter, etc.) Nom de la Va PA32500D AUUNTAMENT DE REUS  Adereça pe L'entrrar reccerrota Tipus de Ve (plaçe, canter, etc.) Nom de la Va PL MERCADAL 1 43200  Dates pe L'Antrura Reccerrota Tipus de Ve (plaçe, canter, etc.) Nom de la Va PL MERCADAL 1 43200  DAtes pe L'Antrura Reccerrota Tipus de Ve (plaçe, canter, etc.) Nom de la Va PL Data segiter Tipus Numero registre Número factura Número factura rel Data segiter Tipus Numero registre Número factura Número factura rel Data segiter Tipus Autometor segistre Número factura el de facture de la entrute de unorationar H pagament es realizará el número de comple seleccionat. ESS Ha factura que es detala ha quedat emegistrada al Registre de l'actures de l'entitat especificada. Recs, a 20 de r                                                                                                    | ADREÇA DE LA                                                          | PERSONA REGIST                                                                    | RADA                                                                                 |                                    |                                                     |                                                |                                                                                   |
| Numero Bioc Escala Pis Porta Codi P Robladó<br>3 43204 REUS<br>Teléfon fix Teléfon móbil Adrega electrónica<br>Dates de L'entritat RECEPTORA<br>CLF. Radi Social<br>PA3125000 AJUNTAMENT DE REUS<br>ADREÇA DE L'ENTRITA RECEPTORA<br>Tipus de va (piey, carter, etc.) Nom de la vía<br>Nom de la vía<br>Nom de la vía<br>Nom de la vía<br>Número factura relaciona<br>Dates negetire Tipus Número registre<br>Número factura relaciona<br>20-05-2014 Factura 2014<br>Data fangetire Tipus Número registre<br>Número factura relaciona<br>20-05-2014 Factura 2014<br>Data fangetire Tipus Número registre<br>Número factura relaciona<br>20-05-2014 Factura 2014<br>Data fangetire Tipus Número registre<br>Número factura relacional<br>19/05/2014 Pas Catora<br>Nío Descripció<br>Trousmine de compte seleccionat ESS<br>La factura que es detalla ha quadat enregistrada al Registre de Factures de fertitat especificada.<br>Reus, a 20 de maig de                                                                                                    | Numero Bioc Escala Pis Porta Godi P Robladó<br>3 43204 REUS<br>Teléfon fix Teléfon mòbil Adreça electrónica<br>Dages pe L'entrat Recerrosa<br>CLF. Radi social<br>P4312500D AJUNTAMENT DE REUS<br>Adreça electrona<br>CDF Red Valueration de la via Numero Cod Pie<br>PL MERCADAL 1 43200<br>Dages pe La Factura<br>Dages pe La Factura<br>Data egister Tipus Numero registre Numero factura<br>Data egister Tipus Numero registre Numero factura<br>Data egister Tipus Numero registre Numero factura<br>Data egister Tipus Numero registre Numero factura<br>Data egister Tipus Numero registre Numero factura<br>Data egister Tipus Numero registre Numero factura<br>Data egister Tipus Numero registre Statura ref<br>1905/2014 Descripcó<br>2019/2014 Provantin de cumanome<br>El pagament es realizarà al número de compte seleccionat. ESS<br>La factura que es detalla ha quadat emegistrada al Registre de Factures de l'entitat especificada.<br>Reus, a 20 de r                                                                                                    | ripus de via (pia                                                     | iça, carrer, etc.)                                                                | Nom de la via                                                                        |                                    |                                                     |                                                |                                                                                   |
| 3         43204         REUS           Teléfon fix         Teléfon móbil         Adreça electrónica           Dates pe L'entrrat recerrora.         CLF.         Rad social           PA3125000         AJUNTAMENT DE REUS         Pa3125000           Adreça electrónica         Mamero         Cod Postal           Pla         Vele (plaça, canter, etc.)         Nom do la vía         Numero           Dates pete la rectura         MERCADAL         1         43200           Teléfon         MERCADAL         1         43200           Dates spéte         Tipus de véle (Plaça, canter, etc.)         Nom do la vía         Número factura           Date spéte         Tipus de véletita         Número registre         Número factura         Número factura           Date spéte         Topus         Número registre         Número factura         Número factura         Número factura           Date spéte         Topus de castra         Número factura         Número factura         Número factura           Date spéte         Topus de castra         Número factura         Número factura         Número factura           Societado         2014         Estatura         Número factura         1           Societado         21 %         0 %         1                                                                                                    | 3         43204         REUS           Teléfon fix         Teléfon móbil         Adreça eléctrónica           Dates pe L'entritat receptiona         CLF:         Radiscola           PA312500D         AJUNTAMENT DE REUS         Adreça eléctrónica           Dates pe L'entritat receptiona         Tipus de via (plaça carrer, elc.)         Nom de la via         Nomero           Cord Re PL         MERCADAL         1         43200           Teléfon         MERCADAL         1         43200           Dates pet La Factura         2014         Número factura         Número factura rel           Dates pet La Factura         2014         1         0.5%         1           Date registre         Travanta         21.9%         0.%         1         1           Date segute         Teatura         2014         1         1         1         1         1         1         1         1         1         1         1         1         1         1         1         1         1         1         1         1         1         1         1         1         1         1         1         1         1         1         1         1         1         1         1         1                                                                                                    | Número Bloc                                                           | Escala                                                                            | Pis Porta                                                                            | Codi P                             | Població                                            |                                                |                                                                                   |
| Teléfon fix Teléfon mobil Adieça electrónica  Daois de l'entritat recerrora  CLE Rod Social P43125000 AUUNTAMENT DE REUS  Adieça electrónica  Tipos de vie ('INITIAT RECEPTOR  Tipos de vie ('INITIAT RECEPTOR  Tipos de vie ('INITIAT RECEPTOR  Tipos de vie ('INITIAT RECEPTOR  Tipos de vie ('INITIAT RECEPTOR  Tipos de vie ('INITIAT RECEPTOR  Tipos de vie ('INITIAT RECEPTOR  Tipos de vie ('INITIAT RECEPTOR  Tipos de vie ('INITIAT RECEPTOR  Tipos de vie ('INITIAT RECEPTOR  Dades de vie ('INITIAT RECEPTOR  Tipos de vie ('INITIAT RECEPTOR  Tipos de vie ('INITIAT RECEPTOR  Dades de vie ('INITIAT RECEPTOR  Dades de vie ('INITIAT                    | Teléfon fix Teléfon mobil Adinça electrónica  Dates de L'extritait RECEPTORA  CLF. Rad Social  P4312500D AUUNTAMENT DE REUS  ADREÇA de L'ENTRAT RECEPTORA  Tipus de va Cilear, etc.) Nom de la via  Tipus de va Cilear, etc.) Nom de la via  Tipus de va Cilear, etc.) Nom de la via  Date segéter Tipus Numero factura t  Cod Pc  Date segéter Tipus Numero registre  Número factura re  Date segéter Tipus Numero factura t  Recorda de la número de comple seleccionat  El agament es realizará a número de comple seleccionat  El a factura que es detala ha quadat emegistrada al Registre de Factures de l'entitat especificada.  Recor, a 20 de r                                                                                                    | 3                                                                     |                                                                                   |                                                                                      | 43204                              | REUS                                                |                                                |                                                                                   |
| Dates pe L'entrat recertora.           CIF.         Radi social           P43 12500D         AJUNTAMENT DE REUS           ADRES DE L'ENTITAT RECEPTORA         Infras di via (filos, carter, etc.)           Nom de la via         Número           PL         MERCADAL           Data registre         Numero registre           Data registre         Número registre           Data registre         Número registre           Data registre         Número registre           Data registre         Número registre           Data registre         Número registre           Data registre         Número registre           Data registre         Número registre           Data registre         Número registre           Data registre         Número registre           Data registre         Número registre           Data registre         Número registre           NO         Descriptó           Trouzent real catura relacionat         ESS           La factura que es detalla he quadat enregistrade al Registre de Factures de fertitat especificada.                                                                                                    | Dates be L'entrant recerrorea           CIF.         Radi social           P4312500D         AJUNTAMENT DE REUS           Antes de L'Intrant recerrorea         Tipos de Vel (plaça, carre, etc.)           Tipos de Vel (plaça, carre, etc.)         Nom de la via           Tipos de Vel (plaça, carre, etc.)         Nom de la via           Date speter         Nerco ADAL         1           Date speter         Tipus         Número registre           Date speter         Tipus         Número registre           Date speter         Tipus         Número registre           Date speter         Tipus         Número registre           Date speter         Tipus         Número registre           Date speter         Tipus         Número registre           Date speter         Tipus         Número registre           Date speter         Tipus         Número registre           Bate speter         Tipus         Número registre           NO         Descriptió         21.4           NO         Descriptió         Tirowanne de comparamente           It pagament es realizarà al número de compte saleccionat         ES           La factura que es detalla ha quadat emegistrada al Registre de Factures de l'entitat especificada.                                                                                                    | Teléfon fix                                                           | Teléfon móbil                                                                     | Adreça electròni                                                                     | ca                                 |                                                     |                                                |                                                                                   |
| Dates pe l'entitat recerrora.           CIF.         Rad social           PA3125000         AUUNTAMENT DE REUS           ADRES de l'entitat recerrora.         Tipus divé (pliqa, carrer, etc.)           Nom de la via         Número           Code postal         1           Teléfon         MERCADAL           Dates ngetre         Tipus           Date ngetre         Tipus           Date ngetre         Tipus           Date ngetre         Tipus           Date ngetre         Tipus           Date ngetre         Tipus           Date ngetre         Nomero registre           Date ngetre         Rea Gastra           19/05/2014         21 %           Date nutrue         Area Gastra           19/05/2014         21 %           Date nutrue averance averance         Trouvair de comparison           Trouvair de comparison         Trouvair de comparison           NO         Descripod         Trouvair de comparison           Trouvair de comparison         Trouvair de comparison           Trouvair de comparison         ESS           La factura que es detalla ha quodat enregistrada al Registre de Factures de l'entitat especificada.           Reus, a 20 de maig de                                                                                                    | Dates be L'entitat RECEPTORA           CIF.         Rad social           PA3125000         AJUNTAMENT DE REUS           Adunt American Sectoria         Numero Cool Pe           Tous de la factura Interceptora         Numero Cool Pe           Dates de Lí Practivas         MERCADAL         1           Dates de Lí Practivas         Número factura         Cool Pe           Dates de Lí Practivas         Número registre         Número factura           Dates de Lí Practivas         Número registre         Número factura           Dates de Lí Practivas         2014         Número factura           Dates de la reactiva         Número registre         Número factura           1 dosScol 14         Factura         2014         Número factura           Dates de la reactura         Número registre         Número factura         Número factura           Dates de la reactura         2014         1 so %         1 control           NO         Descripció         21 %         0 %         1 control           El pagament es realitzarà al número de compte seleccionet         ES5         1 factura que es detalla ha quedat enregistrada al Registre de Factures de l'entitat especificada.         Reus, a 20 de re                                                                                                    |                                                                       |                                                                                   | and the second second                                                                |                                    |                                                     |                                                |                                                                                   |
| Clif Add Social     Add Social     Add Social     P4315200D     AJUNTAMENT DE REUS  P4315200D     AJUNTAMENT DE REUS      Tipus     Add Social     Tipus     More de la via     More o     Cod Postal     PL     Add Social     PL     Add Social     More o     Cod Postal     PL     Add Social     Tipus     More o     Cod Postal     PL     Add Social     Topus     More o     Cod Postal     PL     Add Social     Add     Add                            |                                                                                                    | DADES DE L'EN                                                         | TITAT BECEBTOR                                                                    |                                                                                      |                                    |                                                     |                                                |                                                                                   |
| PA3125000         AJUNTAMENT DE REUS           ADREA DE L'INITIAR RECEPTORA         Tipus de vis (plaça, carter, etc.)         Nom de la vis         Número         Codi Postal           Tasido de vis (plaça, carter, etc.)         Nom de la vis         Número         Codi Postal         1           Tasidon         MERCADAL         1         43200           Dotes de La PACTURA           Data la registre         Tipus         Número registre         Número factura         Número factura           Data factura         Nace Gastra         VIA         Retendó         Import Total           1005/2014         Eactura         VIA         Retendó         Import Total           1005/2014         Descripció         Vicuaniar du curvativora:         Et soluta         Número de compte seleccionat           El pagament es melitzarà al número de compte seleccionat         ES5         Ia factura que es detala ha quadat enregistrada al Registre de Factures de fentitat especificada.         Reus, a 20 de maig de                                                                                                    | P4312500D         AJUNTAMENT DE REUS           Abreça de l'Amman eccernosa         Intercentrata           Tipos de Viel (blaça, carre, etc.)         MERCADAL         Número Cod Pe<br>PL           Tipos de Viel (blaça, carre, etc.)         MERCADAL         1         43200           Teléfon         Date spéte         Número factura         Número factura ref<br>2000-2014         Número factura           Date spéte         Tipus         Número registre         Número factura         Número factura ref<br>2014         Import fold           Date spéte         Tipus         Número registre         Número factura         1000000000000000000000000000000000000                                                                                                    | CI.F.                                                                 | Raó socia                                                                         | i                                                                                    |                                    |                                                     |                                                |                                                                                   |
| Anerça de L'entritat receptora         Nom de la via         Número         Cod Postal           Tipus de vie (plaça, canter, etc.)         Nom de la via         Número         Cod Postal           PL         MERCADAL         1         43200           Teléfon         Dases peter         Tipus         Número registre           Data registre         Tipus         Número registre         Número factura           20-05-2014         Factura         2014         Dase factura           Data tegistre         Número registre         Número factura         Número factura           20-05-2014         Factura         2014         Discriptod         21 %         0 %           20-05-2010         Trouvance o comparamente         21 %         0 %         Tipus factura         16/05-2014         1         1         1         1         1         1         1         1         1         1         1         1         1         1         1         1         1         1         1         1         1         1         1         1         1         1         1         1         1         1         1         1         1         1         1         1         1         1         1                                                                                                    | ADREÇA DE L'ENTITAT RECEPTORA           Tipus de vie (plaça, carrer, etc.)         Nom de la via         Numero         Cod Pc           PL         MERCADAL         1         43200           Teléfon         Número registre         Número factura         1         43200           Dates pe La Fractura         Número registre         Número factura         Número factura         1           Dates opeitor         Tipus         Número registre         Número factura         Número factura         1           Dates segetor         Tipus         Número registre         Número factura         Número factura         1           Date factura         Area Gestora         N/A         Retendó         Import Total           1005/2014         21 %         0 %         1         1         1           NO         Descripció         215 %         0 %         1         1         1         1         1         1         1         1         1         1         1         1         1         1         1         1         1         1         1         1         1         1         1         1         1         1         1         1         1         1         1         1         <                                                                                                    | P4312500D                                                             | AJUNTA                                                                            | MENT DE REUS                                                                         |                                    |                                                     |                                                |                                                                                   |
| ADRES DE L'INTITAT RECEPTORA     Tipus de vis (Tipus de vis (Tipus                         | ADRES DE L'INTITAT RECEPTORA<br>Tipus de vis (plaça, carter, etc.) Nom de la via<br>PL MERCADAL 1 43200<br>DARES DE LA FACTURA<br>Data Bagete Tipus Número registre Número factura nel<br>20-5-2014 Factura 2014<br>Data Statura Area Gestora 10/4 Retendó Import Total<br>1005/2014 21 % 0 % 500000<br>NOO Descripcó Trousano de comple seleccionat ESS<br>La factura que es detalla ha quadat enregistrada al Registre de l'actures de l'entitat especificada.<br>Reus, a 20 de r                                                                                                    |                                                                       |                                                                                   |                                                                                      |                                    |                                                     |                                                |                                                                                   |
| PL         MERCADAL         1         43200           Teléfon         Teléfon         1         43200           Dates per la Pactura         Número registre         Número factura         Número factura           Dates tope La Pactura         2014         Eatura         Número factura         Número factura           Dates topus         Area Cestora         2014         Retendó         Import Total           1605/2014         Pacegodó         211%         0 %         Entratura           NO         Descripció         Trousano du cumanovno:         ESS         El factura que es detala ha quadat enregistrada al Registre de Factures de fentitat especificada.           La factura que es detala ha quadat enregistrada al Registre de Factures de fentitat especificada.         Reus, a 20 de maig de                                                                                                    | PL         MERCADAL         1         43200           Teléfon         Dates per La racruita.         Número factura         Número factura         Número factura ref.           Dates per La racruita.         Número factura         Número factura         Número factura ref.           Date segitor         Tipus         Número registre         Número factura         Número factura ref.           Date segitor         Topus         Número acumationa         NA         Netenció         Import fold           Date secura         Descripció         Trovanter de company         21%         0 %         Import fold           Descripció         Trovanter de company         El pagament es realizará al número de compte seleccionat.         ESS         Ia factura que es detalla ha quadat emegistrada al Registre de Factures de l'entitat especificada.                                                                                                    | ADREÇA DE L'E                                                         | NTITAT RECEPTOR                                                                   | Nom de la via                                                                        |                                    | N                                                   | mero                                           | Codi Postal                                                                       |
| Teléfon Dage so tractures Dage sous rectures Dage sous extrementes 20-05-2014 Factura 2014 Des factures Area Gestores 20-05-2014 Factures Area Gestores 20-05-2014 Pactures 20-05-2014 Pactures 20-05-2014 Pac                   | Teléfon Dates de La FACTURA Data registre Tipus Número registre Número factura a Data registre Tipus Número registre Data Statura Area Cestora 2014 Data Statura Area Cestora NA Retendó Import Tota 10505/2014 Disostropód 211% 0 % 100000 Descripció Trocenae ou evenamore El pagament es realitzarà al número de comple seleccionat ESS La factura que es detalla ha quedat enregistrada al Registre de Factures de l'entitat especificada. Reus, a 20 de r                                                                                                    | PL                                                                    | ring contrary second                                                              | MERCADAL                                                                             |                                    | 1                                                   | anero                                          | 43200                                                                             |
| Dates de LA FACTURA           Data tageste         Tipus         Número registre         Número factura         Número factura           20-05-2014         Factura         2014         Número factura         Número factura           20-05-2014         Factura         2014         Número factura         Número factura           16/05/2014         Area Gestora         V/A         Ratenció         Importi Total           16/05/2014         21 %         0 %         Control %           20-06000000000         Trouvanie una unavantoria         ES           El pagament es realizarà al número de compte selecionat         ESS           La factura que es detala ha quodat enregistrada al Registre de Factures de l'entitat especificada.         Reus, a 20 de maig de                                                                                                    | Datas per la factura.         Número factura         Número factura rel<br>Data seguto         Número factura rel<br>2005-2014         Número factura rel<br>2014         Número factura rel<br>2014         Número factur                                                                                                    | Collators                                                             |                                                                                   |                                                                                      |                                    |                                                     |                                                | And the American                                                                  |
| 20-05-2014     Factura     2014       Description     NA     Retendo     Import Total       16/05/2014     21 %     0 %     Import Total       NIO     Description     21 %     0 %       20-00000000000000000000000000000000000                                                                                                    | 20-05-2014     Factura     2014       Destatutura     NA     Retendó       16/05/2014     21 %     0 %   Tocsario do consumera de consumera El pagament es realizarà al número de compte seleccionat El pagament es realizarà al número de compte seleccionat El seguiner de la factura que es detalla ha quedat enregistrade al Registre de Factures de l'entitat especificada. Reus, a 20 de re                                                                                                    | Dades de la<br>Data registre                                          | FACTURA<br>Tipus                                                                  | Número registre                                                                      | Núme                               | ro factura                                          | Núr                                            | mero factura relacionad                                                           |
| Data Istura Area Gestora NA Retenció Import Tota<br>1005/2014 21 % 0 % 1005/2014<br>NO Descripció<br>Troualis de compte seleccionat ESS<br>La factura que es detalla ha quedat enregistrada al Registre de Factures de fentitat especificada.<br>Reus, a 20 de maig de                                                                                                    | Data Istutura Area Gestoria IMA Retioned Import Total<br>1905/2014 21 % 0 %<br>ND Descripció<br>Trocanae du currationare<br>El pagament es realizará al número de compte seleccionat<br>Es S<br>La factura que es detalla ha quedat enregistrada al Registre de Factures de l'entitat especificada.<br>Reus, a 20 de r                                                                                                    | 20-05-2014                                                            | Factura                                                                           | 2014                                                                                 | 1000                               |                                                     |                                                |                                                                                   |
| NO Descripcó<br>2010/00/01/10/02/02/02/02/02/02/02/02/02/02/02/02/02                                                                                                    | NO Descripcó<br>Trousano de companya en estrutoria<br>El pagament es realizará al número de compte seleccionat. ESS<br>La factura que es detalla ha quedat enregistrada al Registre de Factures de l'entitat especificada.<br>Reus, a 20 de r                                                                                                    | Data factura<br>16/05/2014                                            | Area Gestora                                                                      |                                                                                      |                                    | IVA<br>21.%                                         | Retenció                                       | Import Total                                                                      |
| 2010/2010/11/2010/2010/2010/2010/2010/2                                                                                                    | 20060000000000000000000000000000000000                                                                                                    | NIO                                                                   | Descrip                                                                           | ició                                                                                 |                                    |                                                     | 10-                                            |                                                                                   |
| El pagament es realitzarà al número de compte seleccionat ESS<br>La factura que es detalla ha quedat enregistrada al Registre de Factures de l'entitat especificada.<br>Reus, a 20 de maig d                                                                                                    | El pagament es trattizarà al número de compte seleccionat ESS<br>La factura que es detalla ha quadat enregistrada al Registre de Factures de l'entitat especificada.<br>Reus, a 20 de r                                                                                                    |                                                                       | A Troop                                                                           | no ao oonaniona                                                                      |                                    |                                                     |                                                |                                                                                   |
| La factura que es detalla ha quedat enregistrada al Registre de Factures de l'entitat especificada.<br>Reus, a 20 de maig d                                                                                                    | La factura que es detalla ha quadat enregistrada al Registre de Factures de l'entitat especificada.<br>Reus, a 20 de r                                                                                                    | El pagament es i                                                      | realitzarà al número                                                              | o de compte seleccionat                                                              | ES5                                |                                                     | 1000                                           |                                                                                   |
| La factura que es detalla ha quedat enregistrada al Registre de Factures de l'entitat especificada.<br>Reus, a 20 de maig d                                                                                                    | La factura que es detalla ha quodat enregistrada al Registre de Factures de l'entitat especificada.<br>Reus, a 20 de r                                                                                                    |                                                                       |                                                                                   |                                                                                      |                                    |                                                     |                                                |                                                                                   |
| Reus, a 20 de maig de                                                                                                    | Reus, a 20 de r                                                                                                    | La factura que e                                                      | s detalla ha quedat                                                               | t enregistrada al Registre                                                           | de Facture                         | s de l'entitat esp                                  | ecificada.                                     |                                                                                   |
|                                                                                                    |                                                                                                    |                                                                       |                                                                                   |                                                                                      |                                    |                                                     | F                                              | leus, a 20 de maig de                                                             |
|                                                                                                    |                                                                                                    |                                                                       |                                                                                   |                                                                                      |                                    |                                                     |                                                |                                                                                   |
|                                                                                                    | Les dades de contacte que heu emplenat seran les vies de comunicació que utilitzarem.                                                                                                    | Les dades de co                                                       | ontacte que heu e                                                                 | emplenat seran les vies                                                              | de comun                           | iicació que utilit                                  | zarem.                                         |                                                                                   |
| Les dades de contacte que heu emplenat seran les vies de comunicació que utilitzarem.                                                                                                    |                                                                                                    |                                                                       |                                                                                   |                                                                                      | and only party                     | and the second second                               |                                                |                                                                                   |
| Les dades de contacte que heu emplenat seran les vies de comunicació que utilitzarem.                                                                                                    | D'acord amb la Uei 15/99, de 13 de desembre, de protecció de dades de caràcter personal, us inform<br>dades de caràcter personal solicitades s'incluorum en el corresponent fixer, el qual és respon:<br>l'Ajuntament de Reus. La finalitat de la recollida de les dades és la gestió d'aquesta sol·licitud i el desti<br>informació es l'Ajuntament de Reus.                                                                                                    | D'acord amb lo<br>dades de can<br>l'Ajuntament do<br>informació és l' | a Llei 15/99, de<br>àcter personal s<br>le Reus. La finalito<br>'Ajuntament de Re | 13 de desembre, de p<br>ol·licitades s'inclourar<br>at de la recollida de le<br>eus. | rotecció d<br>en el c<br>s dades é | e dades de ca<br>orresponent fi<br>s la gestió d'aq | ràcter perso<br>txer, el qui<br>juesta sol·lic | nal, us informem qu<br>al és responsabilita<br>itud i el destinatari              |
| Les dades de contacte que heu emplenet seran les vies de comunicació que utilitzarem.<br>D'acord mah la Liei 15/99, de 13 de desembre, de protecció de dades de caràcter personal, us informem qu<br>dodes de caràcter personal solicitotas s'incluman en el caresponantificar, el qual de responsabilito<br>l'Apluntament de Reus. La finalitat de la recolida de les dades és la gestió d'aquesta sol·licitud i el destinatari<br>informació el Apluntament de Reus.                                                                                                    | Podreu exerar els drets d'accés, rectificato, cancel·lació i oposició de les dades subministrades, adm<br>l'Oficina d'Atenció a la Ciutadania de l'Ajuntament de Reus, a la plaça Mercadal, 1.                                                                                                    | Podreu exercir                                                        | els drets d'accé<br>ció a la Ciutadani                                            | s, rectificació, cancel·k<br>la de l'Ajuntament de F                                 | ició i opo<br>leus, a la j         | sició de les de<br>blaça Mercadal                   | ades submi<br>, 1.                             | nistrades, adreçant-v                                                             |
| Les dades de contacte que heu emplenet seran les vies de comunicació que utilitzarem.<br>Discord amb la Lei 15/94, de 13 de desembre, de protecció de dades de caràcter personal, us informem qu<br>dodes de caràcter personal solicitades s'incluanne en el caresponent fixer, el qual de responsabilito<br>l'Ajuntament de Reus. La finalitat de la recollida de les dades és la gestió d'aquesta sol-kicitud i el destinatari<br>informació de Nizantament de Reus.<br>Padreu averair de drets d'accès, rectificació, cancel-loció i aposició de les dades subministrades, adrecant -<br>Padreu averair de la Claudadina de Reus, a la playa Mercada, 1.                                                                                                    |                                                                                                    | rOticina d'Aten                                                       |                                                                                   |                                                                                      |                                    |                                                     |                                                |                                                                                   |
| Les dades de contacte que heu emplenat seran les vies de comunicació que utilitzarem.<br>Discord ana ha Lei 15/59 de 13 de desembre, de protecció de dades de catóctar personal, us informem que<br>dades de catóctar personal solicitandes sistectuman en el corresponsa fibar el qual de responsabilita<br>l'Ajuntament de Reus. La finalitat de la recolidad de les dades és la gestió d'aquesta sol-licitud i el destinatari<br>informació es l'Ajuntament de Reus.<br>Padreu averiar els drats d'accès, rectificació, cancel-loció i oposició de les dades subministrades, adreçan-u<br>Pólicina d'Alenció a la Clutadania de l'Ajuntament de Reus, a la plaça Mercadal, 1.<br>SNIC                                                                                                    | SAIC                                                                                                    | SAIC                                                                  |                                                                                   |                                                                                      |                                    |                                                     |                                                |                                                                                   |
| Les dades de contacte que heu emplenat seran les vies de comunicació que utilitzarem.<br>D'acord amb la Llei 15,99, de 13 de desembre, de protecció de dades de caràcter personal, us informem qu<br>dades de caràcter personal solicitades sinchuran en el carresponent fitor, el qual de responsabilit<br>informació es rilyunament de Reus.<br>Podrae vererir el actua de trabes.<br>Podrae vererir el actua de trabes.<br>Podrae vererir el actua de trabes.<br>Podrae vererir el actua de trabes.<br>Podrae vererir el actua da detes de recelho de les dades si guestantes<br>roblena erarda de trabes d'acción, cancel·lació i aposició de les dades subministrades, adrecant-<br>roblena erarda de trabes d'acción, cancel·lació i aposició de les dades subministrades, adrecant-<br>roblena erarda de dates d'acción.<br>Sente Lence, 25 - espon Reus.                                                                                                    | SAIC<br>Dr. Sant Lloreng, 25 - agaon Reus Plaça Mercada                                                                                                    | SAIC<br>D. Sant Lioreng, 2                                            | 5 - 45201 Reus                                                                    |                                                                                      |                                    |                                                     |                                                | Plaça Mercadal, 1 - 43ac                                                          |
| Les dades de contacte que heu emplenat seran les vies de comunicació que utilitzarem. Discord mai la Lei 15/98, de 13 de dasembre, de protecció de dades de carácter personal, us informem que dades de carácter personal solicitantes sincluman en el carasponentimient de Reus. La finalitar de la recolidad de les dades és la gestá d'aquesta sol·lácitud i el destinatari informació de l'Aluminament de Reus. Padreu averiar els drets d'accès, rectificació, cancel·lacció i aposició de les dades subministrades, adregant-<br>Padreu averiar els drets d'accès, rectificació, cancel·lacció i aposició de les dades subministrades, adregant-<br>Padreu averiar els drets d'accès, rectificació, cancel·lacció i aposició de les dades subministrades, adregant-<br>Padreu averiar els drets d'accès, rectificació, cancel·lacció i aposició de les dades subministrades, adregant-<br>Padreu averiar els drets d'accès, rectificació, cancel·lacció i aposició de les dades subministrades, adregant-<br>Padreu averiar els drets d'acces, rectificació, cancel·lacció i aposició de les dades subministrades, adregant-<br>Padreu averiar els drets d'acces, rectificació, cancel·lacció i aposició de les dades subministrades, adregant-<br>Padreu averiar els drets d'acces, rectificació, cancel·lacció i aposició de les dades subministrades, adregant-<br>de Castre de Caustadania de Rajuntament de Reus, a la plaça Mercadal, 1.<br>Barra de castre de gant els de subministrades, rectificació de les dades de gant de destades de la destades de subministrades de la destades de la desta de gant de gant | SMC         Plags Mercelal           C Sart Lissing, 25 - good Reus,         Plags Mercelal           Tel, yr, yr oo cyb - Fa gyr, yr oo zyn,         Tel, yr, yr oo ce-<br>hiernyddiffrauct, www.teu,cat                                                                                                    | SAIC<br>D. Sant Lloreng 2<br>Tel. 977 ono ogo -<br>Bhisenda @reus.ca  | 5 - 45201 Raus<br>Fax 977 010 270<br>it - www.reus.cat                            |                                                                                      |                                    |                                                     | ,                                              | Plaça Mercadal, 1 - 43ac<br>el. g77 ono ono - Fax 977 i<br>papifireus cat - www.r |

Aquest comprovant conté les dades del proveïdor, de l'entitat receptora, de la factura, del registre municipal de factures (Cod. Factura) i del registre electrònic municipal (Núm. Registre).

El document està signat electrònicament per l'Ajuntament de Reus per garantir-ne l'autenticitat, integritat i no repudi d'acord a la llei 11/2007.

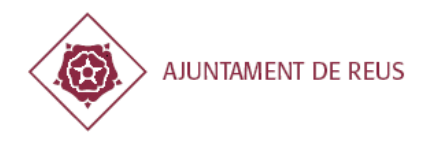

### **3.2. eFACT**

eFACT és un servei del consorci Administració Oberta de Catalunya (AOC) que permet registrar factures electrònic a les diferents entitats de l'administració pública Catalana. És el punt general d'entrada de factures per a totes aquestes entitats.

#### 3.2.1. Com accedir?

Pot accedir-hi a través d'un dels enllaços que trobarà dins el tràmit indicat a la seu electrònica de l'Ajuntament de Reus. Caldrà seleccionar l'enllaç corresponent segons l'entitat receptora de la factura.

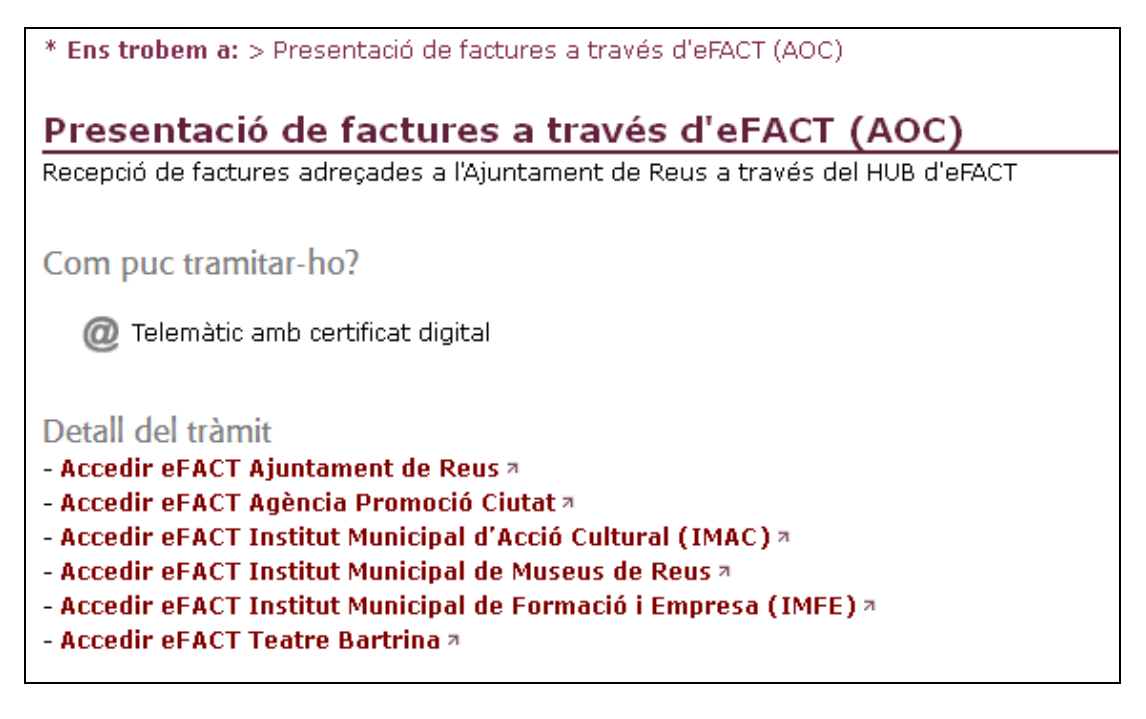

### 3.2.2. Com presentar la factura?

La *facturae* que s'adjunta cal que **compleixi els requisits de la factura d'acord amb l'apartat 4**, pot consultar l'apartat de F.A.Q. en cas de tenir més dubtes. Un cop dins del portal eFACT de l'entitat desitjada, seguir els passos descrits a continuació.

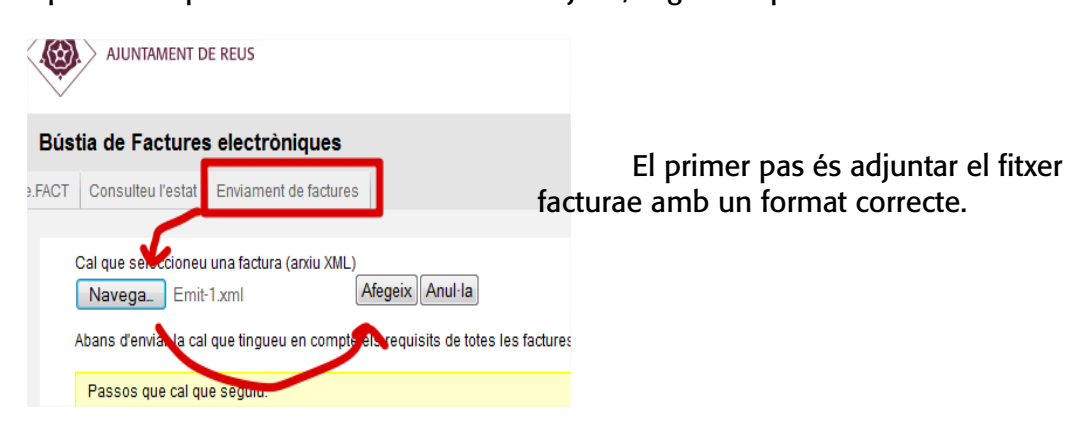

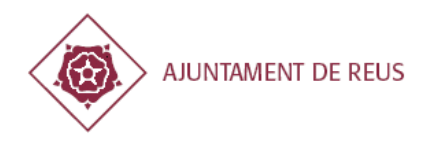

Un cop validat i pujat el fitxer de facturae podrà adjuntar PDFs amb el registre d'aquesta factura.

| Fac | Factures a enviar |                                |  |  |  |
|-----|-------------------|--------------------------------|--|--|--|
|     | Nom de la factura | Documents adjunts              |  |  |  |
|     | Emit-1.xml        | Navega_ DocAdjunt2.pdf Adjunta |  |  |  |
|     |                   |                                |  |  |  |

Si l'ha adjuntat correctament, veurà sota de cada factura xml els fitxers annexats.

| Factures a enviar |                                |   |  |
|-------------------|--------------------------------|---|--|
|                   | Nom de la factura              |   |  |
|                   | Emit-1.xml<br>• DocAdjunt2.pdf | 8 |  |

Per últim, pot indicar l'adreça on vol rebre la notificació pel canvi d'estat. L'aplicació agafa les dades de contacte de l'XML i en cas de no trobar-les deixarà aquest apartat en blanc.

| Indiqueu | I l'adreça de correu electrònic on vol rebre els avisos de l'estat de la factura | (en e | l cas de |
|----------|----------------------------------------------------------------------------------|-------|----------|
| xxxxxxx  | x@reus.cat                                                                       |       |          |
| _        |                                                                                  |       |          |
| Envia    | Elimina la factura seleccionada                                                  |       |          |
|          |                                                                                  |       |          |

#### 3.2.3. Consulta estat

Un cop enviada podrà consultar els canvis d'estat des de l'apartat '*Consulteu l'estat*' després d'introduir les dades de la factura.

| . AJUNTAMENT DE REUS                                                       |
|----------------------------------------------------------------------------|
| Bústia de Factures electròniques                                           |
| .FACT Consulteu l'estat Enviament de factures                              |
| Dades de la factura<br>Tots els camps són obligatoris<br>Número de factura |

Encara que una factura s'hagi rebutjat, tindran un comprovant de l'eFACT conforme han realitzat la petició de registre però la factura no haurà entrat al nostre sistema de comptabilitat; serà necessari que corregeixi l'error i torni a registrar la factura correctament.

#### 3.2.4. Altre informació

eFACT també permet integracions per automatitzar el procés d'enviament de factures a les bústies del Hub eFACT. Per a més informació cal que contacti amb el seu proveïdor del software de comptabilitat.

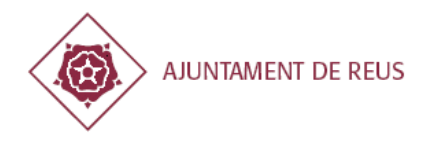

### 3.3. B2B Router

És un portal de facturació electrònica que permet generar facturae i enviar-les directament al HUB de l'eFACT de forma ràpida i senzilla. Una de les avantatges d'aquest portal és que no requereix certificat digital per tal de poder fer l'emissió de factures en format facturae ja que s'utilitza la signatura delegada.

És d'un servei gratuït bàsic per a generar i enviar factures, a més, també ofereix altres serveis més complets de pagament.

### 3.3.1. Com accedir?

S'hi pot accedir a través de l'enllaç <u>https://www.b2brouter.net/ca</u>. És necessari registrar-se i informar les dades bàsiques personals.

#### 3.3.2. Com genero una factura?

Un cops donat d'alta, serà necessari que donar d'alta les empreses receptores. Asseguri's d'escriure el CIF correctament, per a l'entitat Ajuntament i els organismes autònoms hi ha definit un perfil públic per tal d'automatitzar l'enviament de les factures.

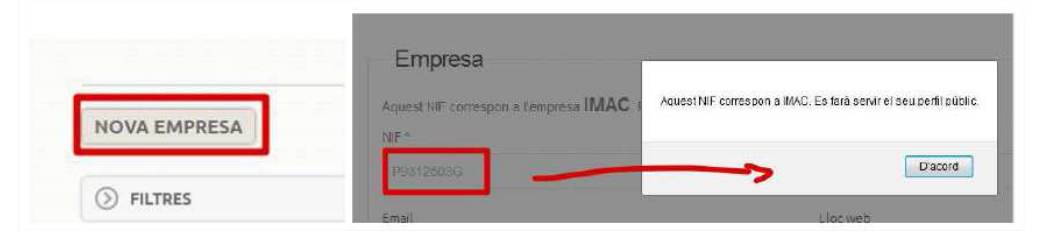

Un cop afegida l'empresa, pot comprovar que està vinculada al perfil públic si té el símbol indicat davant del CIF.

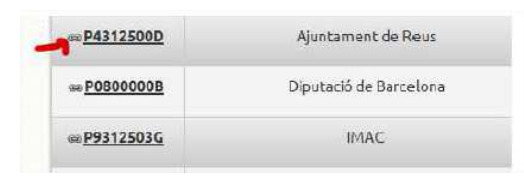

Un cop tingui les dades de l'emissor i receptor de la factura cal anar a l'apartat Factures -Nova Factura.

A part de les dades bàsiques de la factura, **és necessari complir els camps NIO i els codis DIR3** tal com es mostra a la següent imatge. En cas de no conèixer els codis DIR3 cal contactar amb el departament receptor de la factura o consultar el següent enllaç: <u>https://serveis.reus.cat/registre/doc/Codis DIR3 AjReus OOAA.pdf</u>

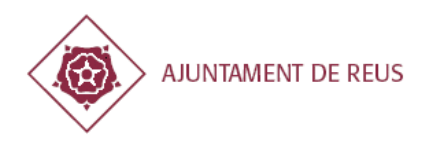

| Ajuntament de Reus | 🚽 😌 Nova empresa    | NIO (número de reserva) |
|--------------------|---------------------|-------------------------|
| Data *             | Número *            | Número de comanda       |
| 2015-02-02         | 2                   |                         |
| Codis DIR3         | Últim fet servir: 1 |                         |
| Òrgan gestor       | Oficina comptable   | Unitat tramitadora      |

Una vegada hagi entrat tota la informació de la factura, cal clicar a Crear i enviar, si no hi ha errors la factura s'enviarà automàticament.

Per comprovar l'estat de la factura cal accedir a la plataforma eFACT de l'entitat receptora i consultar l'estat de la factura, pot veure més informació a l'apartat 3.2.3

### 3.4. Caixafactura

Si és usuari de CaixaFactura podrà enviar les factures de forma automàtica des del seu portal al servei eFACT de l'entitat corresponent. Cal que la facturae **compleixi els requisits de la factura d'acord amb l'apartat 4.** 

### 3.5. Altres canals

En cas de voler usar altres canals caldrà prèviament consultar-ho als serveis informàtics municipals en <u>suport@reus.cat</u>

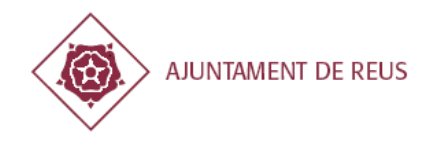

## 4. COM GENERAR UNA FACTURA ELECTRÒNICA

Aquest pas pot ser omès per tots aquells proveïdors utilitzaran el tràmit de factures digitalitzades.

### 4.1. Programari

### 4.1.1. Aplicació Facturae (Ministeri d'Hisenda i AAPP)

El Ministeri d'Hisenda i AAPP ofereix un programa gratuït per a la generació de factures en format *facturae*. Aquesta opció permet al proveïdor tenir tot l'historial de clients i proveïdors i totes les factures emeses (amb B2BRouter també es manté tot l'històric als seus servidors).

Aquest mètode requereix instal·lació en l'ordinador però és una opció recomanable per a tenir tota la informació emmagatzemada i no haver d'entrar totes les dades cada vegada que es vol generar una factura. Pot descarregar-se el programari i els manuals de funcionament a través de la següent URL: <u>http://www.facturae.gob.es/paginas/Index.aspx</u>.

Per a descarregar-lo cal accedir a 'Formato Facturae' - 'Descarga de la aplicación de Escritorio' on s'explica el funcionament del programa. Per a iniciar la descarrega cliqui a 'Descargar Aplicaciones'; disposa de versions per a Windows, MAC i Linux.

En cas de tenir problemes tècnics amb l'aplicació del ministeri han de contactar-hi a través de:

- email: facturae@minetur.es
- Telèfon: 900 900 555

### 4.1.2. B2BRouter

Veure apartat 3.3 on s'explica en detall el funcionament d'aquesta plataforma.

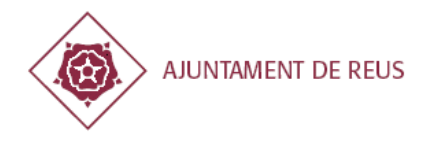

### 4.2. Format factura electrònica

Només s'acceptaran factures electròniques generades d'acord amb les especificacions del format facturae 3.2 i 3.2.1, signades electrònicament mitjançant un certificat reconegut. A més, les factures cal que incloguin el número de NIO i l'àrea gestora a qui va destinada la factura (codis DIR3) tal com s'especifica a la normativa.

#### 4.2.1. NIO: número de reserva pressupostària

El NIO o número de reserva pressupostària serà facilitat per l'àrea gestora receptora de la factura i és obligatori afegir-lo al moment de registrar la factura. És un número de dotze dígits que comença amb l'any actual.

A continuació es detallen diferents formes d'informar aquest camp:

- A través de la seu electrònica de l'Ajuntament: podrà introduir-lo a través del formulari.

- A través de B2BRouter: cal introduir-lo al camp Número de comanda, consultar apartat 3.3.2 per a més informació.

- A través de l'aplicació del ministeri: Al moment d'afegir una nova línia a la factura cal anar a l'apartat Altres dades tal com es mostra a la següent imatge.

| A | tres dades                                              |                              |        |            |
|---|---------------------------------------------------------|------------------------------|--------|------------|
|   | Refs. Emissor                                           | Referències re               | ceptor | Referència |
|   | Ref. contracte<br>Data cor<br>Ref. transacc<br>Data ope | e<br>htracte<br>ió<br>eració | 120    | 150000126  |

- Altres canals: En cas de generar la factura electrònica per altres canals, haurà d'indicar-lo dins al tag ReceiverTransactionReference del facturae.

Aquest es troba a Items - InvoiceLine - ReceiverTransactionReference

### 4.2.2. Codi àrea gestora (codis DIR3)

L'Ajuntament de Reus té una gestió administrativa descentralitzada. Per tal d'accelerar -ne la distribució és obligatori indicar-ne el codi.

Segons l'Ordre HAP/1074/2014, de 24 de juny, per la que es regulen les condicions tècniques i funcionals que ha de reunir el Punt General d'Entrada de Factures Electròniques, tota factura electrònica adreçada a una Administració Pública ha d'incloure tres codis per identificar el destinatari (els anomenats Codis DIR3): l'oficina comptable, l'òrgan gestor i la unitat tramitadora.

A continuació es detallen diferents formes d'informar aquest camp:

- A través de la seu electrònica de l'Ajuntament: podrà triar-lo a través d'un seleccionable que apareix al formulari.

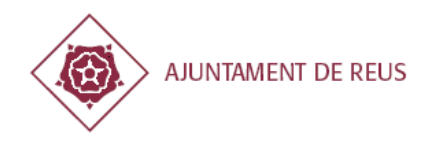

- A través de B2BRouter: cal introduir-los als camps òrgan gestor, oficina comptable i unitat tramitadora, consultar apartat 3.3.2 per a més informació.

- A través de l'aplicació del ministeri: Cal indicar-los a l'apartat del receptor dins la pestanya FACe.

- Altres canals: En cas de generar la factura electrònica per altres canals pot consultar a la web del ministeri per a més informació <u>http://www.facturae.gob.es</u>.

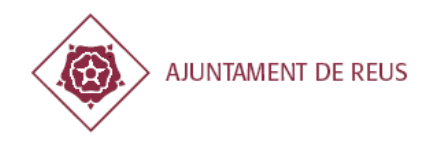

# **5. PORTAL DEL PROVEÏDOR**

El portal del proveïdor li permet a partir d'un certificat digital, accedir a la informació de les factures i del seu estat pel seu seguiment.

Per accedir al portal del proveïdor cal anar a l'oficina virtual <u>https://serveis.reus.cat/</u> i clicar a 'Carpeta del proveïdor'.

| Ofi                  | Cina Virtual<br>SEU ELECTRÒNICA                                                                                                    |                          |
|----------------------|----------------------------------------------------------------------------------------------------|--------------------------|
| <br>ti<br>àr         | Annual Contraction of the Contraction of the Contra |                          |
| ic)<br>qi<br>o)<br>3 | Institution     Institution     Institution     Institution     Institution     Institution     Institution     Institution     Institution     Institution     Institution     Institution     Institution     Institution     Institution     Institution                                                                                                        | Carpeta<br>del proveïdor |

És necessari accedir amb el certificat digital que coincideixi amb el NIF/CIF emissor de factures ja que en cas contrari es denegarà l'accés o no es mostrarà cap factura.

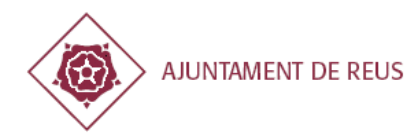

| Re                   | US.cat<br>UNTAMENT DE REUS<br>Oficina Virtual<br>SEU ELECTRÒNICA                                                                                                    |
|----------------------|----------------------------------------------------------------------------------------------------|
|                      | cates                                                                                                    |
| <u>Carpeta</u>       | del Proveïdor<br>La Carpeta del Proveïdor és un nou entorn per facilitar la comunicació entre l'Ajuntament de Reus i el seus proveïdors mitjançant<br>Internet. Aquest permet consultar les seves dades disponibles per la corporació municipal i presentar les factures mitjançant el<br>registre telemàtic. |
|                      | Per accedir-hi, el proveïdor necessita un certificat digital que contingui el seu NIF jurídic i que hagi estat emès per qualsevol de les<br>entitats de certificació admesos i validats per l'Agència Catalana de Certificació                                                                                |
|                      | Accedir a la Carpeta del Proveïdor                                                                                                    |
|                      |                                                                                                    |
| ·                    |                                                                                                    |
| Carpeta del Proveïdo | or (c) Ajuntament de REUS 2012.                                                                                                    |

Un cop dins podrà veure les dades generals • Dades de contacte.

- Dades bancàries.
- Dades proveïdor

| Dades generals         |        |              |           |            |
|------------------------|--------|--------------|-----------|------------|
| <u>Dades bancàries</u> |        |              | VI.       |            |
| Número De Compte       |        |              | O Entitat | O Municipi |
|                        |        |              | 4         | REUS       |
| Dades contacte         |        |              |           |            |
| Tipus                  |        | O Descripció |           |            |
| E-Ma                   | ail    |              | Autorigan | :om        |
| E-Mail Ti              | reball |              | Antigente | mc         |
| Mòb                    | 1      |              | -         | 100        |
| Mòb                    | a .    |              | 100.00    |            |
| Telèf                  | on     |              |           | #T1        |
| Telèfon T              | reball |              |           | arris.     |

A més, també podrà consultar dades econòmiques on trobarà:
Contractes vigents (NIOs disponibles).

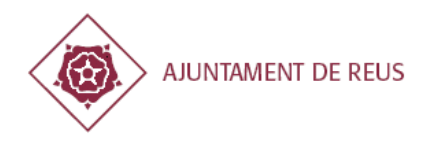

- Factures cobrades.
- Factures pendents de cobrar.

| CONTRACTOR OF THE                                                                                                    | usponiples)                                                                                                    |                                                                                                    |                 |                                                                                                    |                                                                                                    |                                                                                                    |                                                                                                    |                                                                                                    |
|----------------------------------------------------------------------------------------------------|----------------------------------------------------------------------------------------------------|----------------------------------------------------------------------------------------------------|-----------------|----------------------------------------------------------------------------------------------------|----------------------------------------------------------------------------------------------------|----------------------------------------------------------------------------------------------------|----------------------------------------------------------------------------------------------------|----------------------------------------------------------------------------------------------------|
|                                                                                                    | Neteja                                                                                                    | r filtre                                                                                                    | 1               | D                                                                                                    |                                                                                                    |                                                                                                    |                                                                                                    |                                                                                                    |
| S Institució                                                                                                    | O NIO                                                                                                    | Import Dispon                                                                                                    | ible 🔘 Import   | Total 🚺 Descrip                                                                                                    | ció                                                                                                    |                                                                                                    |                                                                                                    |                                                                                                    |
| AJUNTAMENT DE REUS                                                                                                    | ;                                                                                                    | 10000                                                                                                    |                 | i editore                                                                                                    | and a summary                                                                                                    | Contraction of the local division of the local division of the loc |                                                                                                    |                                                                                                    |
| 8 9 1/1                                                                                                    |                                                                                                    | <sup>D H</sup> 10 ▼                                                                                                    | ~               |                                                                                                    |                                                                                                    |                                                                                                    |                                                                                                    |                                                                                                    |
| actures cobrades                                                                                                    | Notoio                                                                                                    | - film-                                                                                                    |                 |                                                                                                    |                                                                                                    |                                                                                                    |                                                                                                    |                                                                                                    |
| Número Factura                                                                                                    | Data Factura                                                                                                    | O Data Recepció                                                                                                    | Import Total    | Forma Pagamer                                                                                                    | nt O Institució                                                                                                    |                                                                                                    | O NIO                                                                                                    | Oata De Pa                                                                                                 |
| 11295                                                                                                    | :                                                                                                    | And a local division of the local division of the local division o | in table in the | Transferència                                                                                                    | AGÈNCIA DE PROMOCIO                                                                                                    | Ó DE CIUTAT "REUS PROMOCIÓ"                                                                                                    |                                                                                                    | -                                                                                                    |
| 11816                                                                                                    | -                                                                                                    |                                                                                                    |                 | Transferència                                                                                                    | CONSORCI DEL TEATRE                                                                                                    | FORTUNY                                                                                                    |                                                                                                    |                                                                                                    |
| 11817                                                                                                    |                                                                                                    |                                                                                                    |                 | Transferència                                                                                                    | CONSORCI DEL TEATRE                                                                                                    | FORTUNY                                                                                                    |                                                                                                    |                                                                                                    |
| 1/1 actures pendents                                                                                                    | Neteia                                                                                                    | 9 0 10 -                                                                                                    |                 |                                                                                                    |                                                                                                    |                                                                                                    |                                                                                                    |                                                                                                    |
| • • • 1/1<br>actures pendents<br>• Número Factura                                                                                                    | Neteja                                                                                                    | » ≋ 10<br>In filtre<br>In filtre                                                                                                    | Oata Recepció   | <ol> <li>Import Total</li> </ol>                                                                                                    | Forma De Pagament                                                                                                    | Comprovant                                                                                                    | Institució                                                                                                    | • 1                                                                                                    |
| <ul> <li>1/1</li> <li>actures pendents</li> <li>Número Factura</li> <li>11165</li> </ul>                                                                                                    | Neteja                                                                                                    | 9 0 10 💌                                                                                                    | Data Recepció   | Import Total<br>€ 1                                                                                                    | Forma De Pagament<br>Transferência                                                                                                    | Comprovant Descarrega Comprovant                                                                                                    | Institució<br>AJUNTAMENT                                                                                                    | DE REUS                                                                                                    |
| Viumero Factura     Numero Factura     11185     11288                                                                                                    | Neteja<br>Estat Factura<br>Validada<br>Validada                                                                                                    | n filtre<br>Data Factura                                                                                                    | Data Recepció   | Import Total € 1 € 1 € 1                                                                                                    | Forma De Pagament<br>Transferència                                                                                                    | Comprovant     Descarrega Comprovant     Descarrega Comprovant                                                                                                    | Institució<br>AJUNTAMENT<br>AJUNTAMENT                                                                                                    | DE REUS<br>DE REUS                                                                                         |
| 1/1     1/1     1/1     1/1     1/1     1/1     1/165     11288     11308                                                                                                    | Neteja<br>Estat Factura<br>Validada<br>Validada<br>Validada                                                                                        | n filtre<br>Data Factura                                                                                                    | O Data Recepció | <ul> <li>Import Total</li> <li>€ 1</li> <li>€ 1</li> <li>€ 1</li> <li>€ 1</li> </ul>                                                                                                    | Forma De Pagament     Transferència     Transferència     Transferència                                                                                                    | Comprovant     Descarrega Comprovant     Descarrega Comprovant     Descarrega Comprovant                                                                                                    | Institució<br>AJUNTAMENT<br>AJUNTAMENT<br>AJUNTAMENT                                                                                                    | DE REUS<br>DE REUS<br>DE REUS                                                                              |
| <ul> <li>Número Factura</li> <li>Número Factura</li> <li>11288</li> <li>11308</li> <li>11417</li> </ul>                                                                                                    | Validada<br>Validada<br>Validada<br>Validada                                                                                                    | Data Factura                                                                                                    | Oata Recepció   | <ul> <li>② Import Total</li> <li>€ 1</li> <li>€ 1</li> <li>€ 1</li> <li>€ 1</li> <li>€ 1</li> <li>€ 1</li> </ul>                                                                                                    | Forma De Pagament<br>Transferència<br>Transferència<br>Transferència<br>Transferència                                                                                                    | © Comprovant<br>Descarrega Comprovant<br>Descarrega Comprovant<br>Descarrega Comprovant<br>Descarrega Comprovant                                                                                                    | Institució     AJUNTAMENT     AJUNTAMENT     AJUNTAMENT     AJUNTAMENT                                                                                                    | DE REUS<br>DE REUS<br>DE REUS<br>DE REUS<br>DE REUS                                                        |
| 1/1     1/1     actures pendents     Número Factura     11165     11288     11308     11417     11448                                                                                                    | Validada<br>Validada<br>Validada<br>Validada<br>Validada                                                                                           | Data Factura                                                                                                    | Data Recepció   | <ul> <li>● Import Total</li> <li>€ 1</li> <li>€ 1</li> <li>€ 1</li> <li>€ 1</li> <li>€ 1</li> <li>€ 1</li> <li>€ 1</li> <li>€ 1</li> <li>€ 1</li> </ul>                                                                                                    | Forma De Pagament     Transferència     Transferència     Transferència     Transferència     Transferència     Transferència                                                                         | Comprovant     Descarrega Comprovant     Descarrega Comprovant     Descarrega Comprovant     Descarrega Comprovant     Descarrega Comprovant                                                                                                    | Institució<br>AJUNTAMENT<br>AJUNTAMENT<br>AJUNTAMENT<br>AJUNTAMENT<br>AJUNTAMENT                                                                                           | DE REUS<br>DE REUS<br>DE REUS<br>DE REUS<br>DE REUS<br>DE REUS                                             |
| 1/1     1/1     1/1     1/1     1/1     1/1     1/1     1/1     1/1     1/1     1/1     1/1     1/1     1/1     1/1     1/1                                                                                                        | Neteja       Estat Factura       Validada       Validada       Validada       Validada       Validada       Validada       Validada       Validada | Data Factura                                                                                                    | Data Recepció   | <ul> <li>Import Total</li> <li>€ 1</li> <li>€ 1</li> <li>€ 1</li> <li>€ 1</li> <li>€ 1</li> <li>€ 1</li> <li>€ 1</li> <li>€ 1</li> <li>€ 1</li> </ul>                                                                                                    | Forma De Pagament     Transferència     Transferència     Transferència     Transferència     Transferència     Transferència     Transferència                                                       | Comprovant     Descarrega Comprovant     Descarrega Comprovant     Descarrega Comprovant     Descarrega Comprovant     Descarrega Comprovant     Descarrega Comprovant                                                                                                    | Institució     AJUNTAMENT     AJUNTAMENT     AJUNTAMENT     AJUNTAMENT     AJUNTAMENT     AJUNTAMENT                                                                       | DE REUS<br>DE REUS<br>DE REUS<br>DE REUS<br>DE REUS<br>DE REUS<br>DE REUS                                  |
| 1/1     1/1     actures pendents     Número Factura     11185     11288     11308     11417     11448     11505     11601                                                                                                    | Neteja<br>Estat Factura<br>Validada<br>Validada<br>Validada<br>Validada<br>Validada<br>Validada<br>Validada                                        | Data Factura                                                                                                    | O Data Recepció | Import Total                                                                                                    | Forma De Pagament     Transferència     Transferència     Transferència     Transferència     Transferència     Transferència     Transferència     Transferència                                     | Comprovant     Descarrega Comprovant     Descarrega Comprovant     Descarrega Comprovant     Descarrega Comprovant     Descarrega Comprovant     Descarrega Comprovant     Descarrega Comprovant                                                                                                    | <ul> <li>Institució</li> <li>AJUNTAMENT</li> <li>AJUNTAMENT</li> <li>AJUNTAMENT</li> <li>AJUNTAMENT</li> <li>AJUNTAMENT</li> <li>AJUNTAMENT</li> <li>AJUNTAMENT</li> </ul> | DE REUS<br>DE REUS<br>DE REUS<br>DE REUS<br>DE REUS<br>DE REUS<br>DE REUS<br>DE REUS                       |
| 1/1     actures pendents     Número Factura     11165     11288     11308     11417     11448     11505     11601     11745                                                                                                    | Neteja<br>Estat Factura<br>Validada<br>Validada<br>Validada<br>Validada<br>Validada<br>Validada<br>Validada<br>Validada                            | Data Factura                                                                                                    | Data Recepció   | <ul> <li>● Import Total</li> <li>€ 1</li> <li>€ 1</li> <li>€ 1</li> <li>€ 1</li> <li>€ 1</li> <li>€ 1</li> <li>€ 1</li> <li>€ 1</li> <li>€ 1</li> <li>€ 1</li> <li>€ 1</li> <li>€ 1</li> <li>€ 1</li> </ul>                                                                                                    | Forma De Pagament     Transferència     Transferència     Transferència     Transferència     Transferència     Transferència     Transferència     Transferència     Transferència     Transferència | Comprovant     Descarrega Comprovant     Descarrega Comprovant     Descarrega Comprovant     Descarrega Comprovant     Descarrega Comprovant     Descarrega Comprovant     Descarrega Comprovant     Descarrega Comprovant                                                                                                    | Institució     AJUNTAMENT     AJUNTAMENT     AJUNTAMENT     AJUNTAMENT     AJUNTAMENT     AJUNTAMENT     AJUNTAMENT     AJUNTAMENT                                         | DE REUS<br>DE REUS<br>DE REUS<br>DE REUS<br>DE REUS<br>DE REUS<br>DE REUS<br>DE REUS<br>DE REUS            |
| 1/1     1/1     1/1     1/1     1/1     1/1     1/1     1/1     1/1     1/1     1/1     1/1     1/1     1/1     1/1     1/1     1/1     1/1     1/1     1/1     1/1     1/1     1/1     1/1     1/1     1/1     1/1     1/1     1/1     1/1     1/1     1/1     1/1     1/1     1/1     1/1     1/1     1/1     1/1     1/1     1/1     1/1     1/1     1/1     1/1     1/1     1/1     1/1     1/1     1/1     1/1     1/1     1/1     1/1     1/1     1/1     1/1     1/1     1/1     1/1     1/1     1/1     1/1     1/1     1/1     1/1     1/1     1/1     1/1     1/1     1/1     1/1     1/1     1/1     1/1     1/1     1/1     1/1     1/1     1/1     1/1     1/1     1/1     1/1     1/1     1/1     1/1     1/1     1/1     1/1     1/1     1/1     1/1     1/1     1/1     1/1     1/1     1/1     1/1     1/1     1/1     1/1     1/1     1/1     1/1     1/1     1/1     1/1     1/1     1/1     1/1     1/1     1/1     1/1     1/1     1/1     1/1     1/1     1/1     1/1     1/1     1/1     1/1     1/1     1/1     1/1     1/1     1/1     1/1     1/1     1/1     1/1     1/1     1/1     1/1     1/1     1/1     1/1     1/1     1/1     1/1     1/1     1/1     1/1     1/1     1/1     1/1     1/1     1/1     1/1     1/1     1/1     1/1     1/1     1/1     1/1     1/1     1/1     1/1     1/1     1/1     1/1     1/1     1/1     1/1     1/1     1/1     1/1     1/1     1/1     1/1     1/1     1/1     1/1     1/1     1/1     1/1     1/1     1/1     1/1     1/1     1/1     1/1     1/1     1/1     1/1     1/1     1/1     1/1     1/1     1/1     1/1     1/1     1/1     1/1     1/1     1/1     1/1     1/1     1/1     1/1     1/1     1/1     1/1     1/1     1/1     1/1     1/1     1/1     1/1     1/1     1/1     1/1     1/1     1/1     1/1     1/1     1/1     1/1     1/1     1/1     1/1     1/1     1/1     1/1     1/1     1/1     1/1     1/1     1/1     1/1     1/1     1/1     1/1     1/1     1/1     1/1     1/1     1/1     1/1     1/1     1/1     1/1     1/1     1/1     1/1     1/1     1/1     1/1     1/1     1/1     1/1     1/1     1/1     1/1     1 | Neteja<br>Estat Factura<br>Validada<br>Validada<br>Validada<br>Validada<br>Validada<br>Validada<br>Validada<br>Validada<br>Validada                | Data Factura                                                                                                    | Data Recepció   | <ul> <li>Import Total</li> <li>€ 1</li> <li>€ 1</li> </ul> | Forma De Pagament Transferència Transferència Transferència Transferència Transferència Transferència Transferència Transferència Transferència Transferència Transferència                           | Comprovant     Descarrega Comprovant     Descarrega Comprovant     Descarrega Comprovant     Descarrega Comprovant     Descarrega Comprovant     Descarrega Comprovant     Descarrega Comprovant     Descarrega Comprovant                                                                                                    | Institució     AJUNTAMENT     AJUNTAMENT     AJUNTAMENT     AJUNTAMENT     AJUNTAMENT     AJUNTAMENT     AJUNTAMENT     AJUNTAMENT     AJUNTAMENT                          | DE REUS<br>DE REUS<br>DE REUS<br>DE REUS<br>DE REUS<br>DE REUS<br>DE REUS<br>DE REUS<br>DE REUS<br>DE REUS |

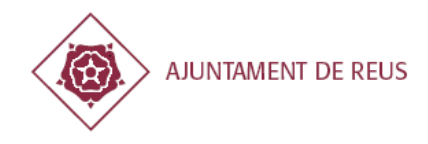

# 6. FAQ: PREGUNTES I RESPOSTES MÉS FREQÜENTS

### Puc presentar les factures en format paper?

No, el Registre reglament municipal de les factures electròniques de 6 de juliol de 2012 determina l'obligació general de presentació de factures mitjançant el registre electrònic a partir de l'any 2.013

# • Cal que vagi expressament a la seu electrònica de l'Ajuntament per presentar telemàticament una factura?

No, pot utilitzar el portal interadministratiu EFACT del Consorci Administració Oberta de Catalunya, pot consultar els diferents links segons l'entitat receptora a https://serveis.reus.cat/tramit.php?tramit=37160. En cas de voler usar altres canals caldrà prèviament consultar-ho als serveis informàtics municipals en <u>suport@reus.cat</u>

#### El registre electrònic de factures té validesa jurídica plena a efectes de presentació de factures?

Sí, una vegada presentada i obtingut el comprovant, la factura electrònica registrada té validesa jurídica plena i vinculant amb l'ajuntament a tots els efectes.

Quines versions del format facturae se suporta?

Actualment el registre electrònic de factures suporta el format facturae en les seves versions 3.2 i 3.2.1, sempre que estiguin informats els camps obligatoris del DIR3 tal com s'indica a l'apartat 3.2 d'aquest manual.

• No disposo de certificat digital, que faig?

Pot obtenir un certificat digital a través de la seva oficina de l'Agència Tributària més propera. En el cas de ser una persona física també pot sol·licitar el certificat de manera gratuïta a l'Oficina d'Atenció Ciutadana de l'Ajuntament. Per més informació pot consultar: <u>https://serveis.reus.cat/tramit.php?tramit=29176</u>

### Entro en la presentació de factura però no puc seleccionar el certificat digital per iniciar el tràmit.

És necessari tenir la màquina virtual de Java instal·lada en el seu ordinador per a poder accedir i haver-ne autoritzat la seva execució. Pot consultar l'annex per a més informació.

• No puc seleccionar el certificat digital per iniciar el tràmit i tinc la màquina virtual de Java ja està instal·lada.

Les noves versions d'alguns navegadors demanen permís d'execució per als applets de Java; assegureu-vos que els ha autoritzat i té permisos per executar-ho. En sistemes Mac OS X els s'han detectat problemes amb la utilització dels certificats, consultar apartat 3.3.

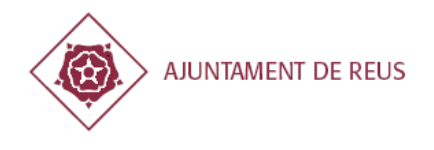

### No m'apareix cap certificat digital per seleccionar.

Validi que en el seu navegador té instal·lat i reconegut un certificat digital seguint els següents passos:

**Internet Explorer:** Accedeixi a Eines  $\rightarrow$  Opcions d'Internet  $\rightarrow$  Contingut  $\rightarrow$  Certificats

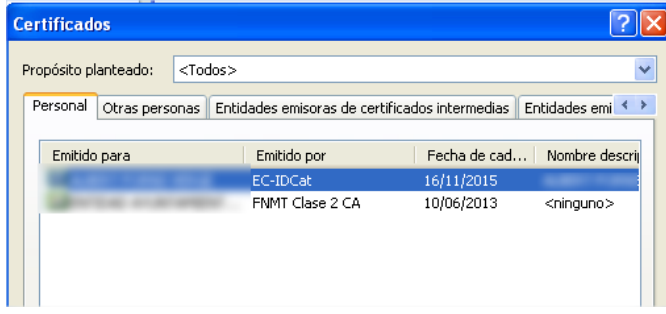

**Mozilla Firefox:** Accedeixi a Eines  $\rightarrow$  Opcions  $\rightarrow$ Avançat  $\rightarrow$  Xifratge  $\rightarrow$  Visualitzar els certificats  $\rightarrow$  Els vostres certificats

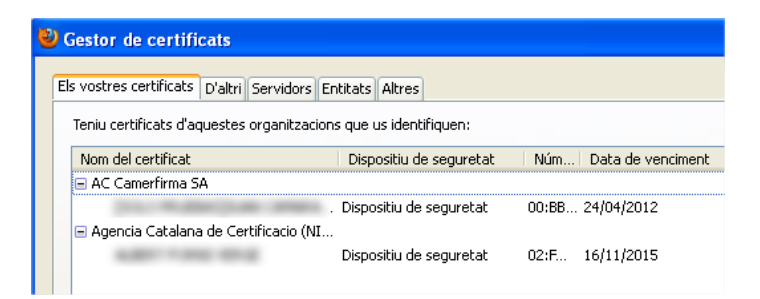

Em dóna un error de validació del certificat que faig?

Cal que utilitzi un certificat digital vàlid reconegut per l'Agència Catalana de Certificació (FNMT, CAMERFIRMA, CATCERT, eDNI o ANCERT; per més informació consultar <u>http://www.aoc.cat/Inici/SERVEIS/Signatura-electronica-i-seguretat/Validador/Classificacio-</u> <u>Certificats</u>) i que coincideixi amb el CIF/NIF de la factura que es presenta.

 Em dóna el següent error quan entro al tràmit: "No s'han pogut trobar les dades corresponents al seu certificat digital a la base de dades municipal" o "No està donat d'alta a la Base de Dades de proveïdors de l'Ajuntament de Reus"

Contacti amb l'àrea de Gestió Econòmica i Pressupostaria per a tramitar-ne l'alta o enviï un correu electrònic a <u>efactura@reus.cat</u>. També potser possible que provi d'entrar amb un certificat digital que no coincideixi amb les dades del CIF/NIF del proveïdor.

### • Em dóna un error en el número de compte corrent CCC

És obligatori que el número de compte estigui en format IBAN electrònic (International Bank Account Number) sense espais ni guions. Pot obtenir més informació a la següent URL: <u>http://www.sepaesp.es/sepa/es/herram-conv/</u>

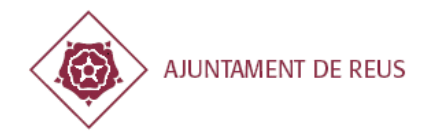

### • No disposo del NIO o dóna error de NIO incorrecte

Cal contactar amb el departament que es va prestar el servei perquè us informi del número de reserva pressupostària o NIO corresponent.

#### • No se quina és l'àrea gestora que em demana el procés

Cal contactar amb el departament que es va prestar el servei perquè us informi quina àrea gestora pertany.

• Em dóna el següent error durant el registre: "S'ha produït un error al registrar la factura als Serveis Econòmics"

Cal contactar amb els serveis informàtics municipals per tal d'analitzar l'error tècnic que s'ha produït en l'adreça de correu electrònic <u>suport@reus.cat</u>

• Em dóna el següent error durant el registre: "Ja existeix una factura amb aquest codi per aquest proveïdor a l'entitat seleccionada."

La factura que s'intenta registrar ja existeix; podeu consultar-les en el Portal del Proveïdor en l'oficina virtual.

• No puc entrar al portal del proveïdor, que faig?

Comprovi que el certificat digital que utilitza coincideix amb el CIF/NIF d'emissor de les factures registrar com a proveïdor en les bases de dades municipals. En cas de tenir problemes caldrà contactar amb <u>suport@reus.cat</u> facilitant el tipus de certificat de que disposa, entitat emissora, etc...

### • No puc adjuntar fitxer adjunts?

Cal seleccionar el fitxer que vol adjuntar tal com es mostra a la imatge següent.

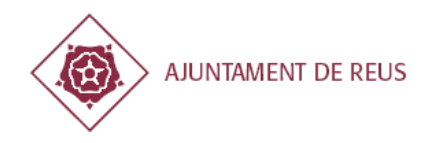

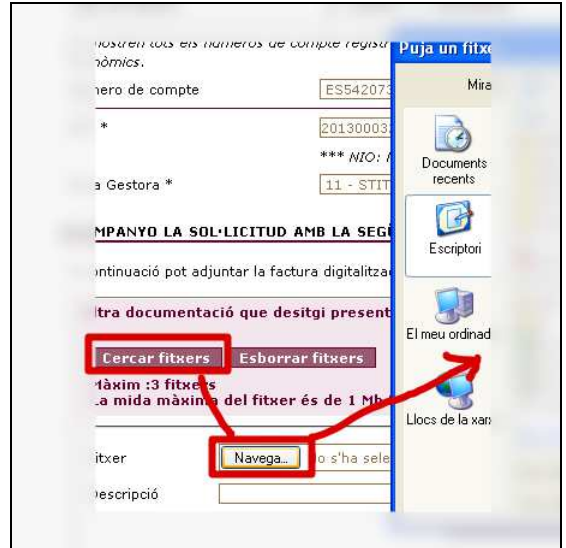

Un cop seleccionat cal clicar al botó 'Annexar fitxer', si vol posar una descripció cal fer-ho abans de clicar el botó.

| Fitxer     | Navega 20131018092413623.pdf |
|------------|------------------------------|
| Descripció | Factura en PDF               |
|            | Annexar fitxer Cance         |

Finalment veurà com apareix a la llista de fitxers annexos.

| Cercar fitxers Esborrar fitxers                                                       |
|---------------------------------------------------------------------------------------|
| Màxim :3 fitxers<br>La mida màxima del fitxer és de 1 Mb Extensions permeses: pdf jpg |
| Factura en PDF (20131018092413623.pdf) : Fitxer annexat                               |

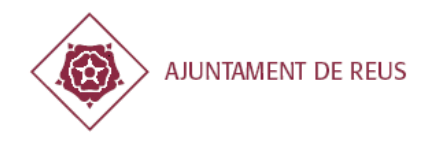

# 7. ANNEX. CONFIGURACIONS NAVEGADORS, JAVA,...

### 7.1. Requisits tècnics mínims

Per a poder accedir als tràmits de la seu electrònica necessita complir els següents requisits tècnics:

Navegador: Es recomana utilitzar un navegador actualitzat; però poden utilitzar IExplorer, M.Firefox, Safari, etc... És necessari que el navegador pugui executar applets de Java, el navegador Google Chrome no compleix aquest requisit.

Java VM: Per a l'execució de l'applet de signatura és obligatori tenir instal·lada la màquina virtual de Java (<u>https://www.java.com/es/download/</u>). És recomanable estar actualitzat a la última versió per temes de seguretat.

(opcional) Drivers necessaris per a utilitzar el vostre certificat digital.

Poden validar que compleixen els requisits i tenen la configuració local correcte accedint a la següent URL <u>http://validador.catcert.cat/psiswebclient/verify/certificate/verifycertreq.jsp</u> i validant que el detecta el seu certificat i que aquest és vàlid.

En el cas que no li aparegui el seu certificat en aquest validador i en pugui certificar la seva validesa, a la seu electrònica de l'Ajuntament de Reus tampoc podrà accedir-hi. Més endavant en aquest annex li donem alguns consells per a resoldre el problema.

| ALIDAD                       | OOR                                                                    |                                                 |                              |     |
|------------------------------|------------------------------------------------------------------------|-------------------------------------------------|------------------------------|-----|
| lació de certific:           | ats:                                                                   |                                                 |                              |     |
|                              |                                                                        |                                                 |                              |     |
| cioni el certificat a<br>NOM | validar:                                                               | DATA DE CADUCITAT                               | NÚM. SÈ                      | RIE |
| cioni el certificat a<br>NOM | validar:<br>EMISSOR<br>EC-AL 1                                         | DATA DE CADUCITAT                               | NÚM. SĚ                      | RIE |
| cioni el certificat a<br>NOM | validar:<br>EMISSOR<br>EC-AL 1<br>EC-IDCat 1                           | DATA DE CADUCITAT<br>7/2017<br>7/2015           | NÚM. SÈ<br>168<br>195        | RIE |
| cioni el certificat a<br>NOM | validar:<br>EMISSOR<br>EC-AL<br>EC-IDCat<br>OU=FNMT Clase 2 CA, O=FN 0 | DATA DE CADUCITAT<br>7/2017<br>7/2015<br>1/2015 | NÚM. SÈ<br>168<br>195<br>102 | RIE |

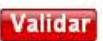

### 7.2. Taula de compatibilitat

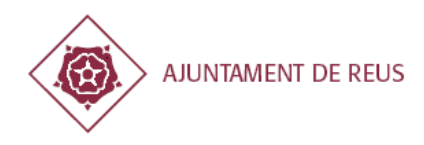

A continuació es mostra la taula de compatibilitat per a l'execució de l'applet de signatura per accedir a la seu electrònica i realitzar els tràmits.

|                                 | Microsoft Windows<br>(2000, X,Vista, 7,8,<br>2003, 2008) | Linux (kernel 2.4+) | Mac OS X (10.4.x) |
|---------------------------------|----------------------------------------------------------|---------------------|-------------------|
| Magatzem personal<br>de Windows | $\checkmark$                                             | -                   | -                 |
| PFX/PKCS#12                     | $\checkmark$                                             | ×                   | $\checkmark$      |
| Targeta (PKCS#11)               | $\checkmark$                                             | $\checkmark$        | $\checkmark$      |
| Magatzem Mozilla*               | $\checkmark$                                             | $\checkmark$        | ×                 |
| Magatzem Java                   | $\checkmark$                                             | $\checkmark$        | $\checkmark$      |
| Magatzem .Mac                   | -                                                        | -                   | $\checkmark$      |

\* En cas d'utilitzar Firefox els recordem que cal importar els certificats directament a aquest navegador com es comenta a l'apartat 5.

\*\* En cas d'utilitzar MAC OSX es recomana instal·lar el certificat al magatzem .Mac i utilitzar el Safari.

\*\*\* En sistemes MAC OSX no es podrà accedir a la seu electrònica amb el DNI electrònic degut que l'applet de signatura només funciona amb Safari per aquest sistema operatiu i aquest navegador no disposa dels mòduls criptogràfics per a utilitzar el DNIe. Per aquests casos caldrà generar una facturae i registrar-la a través del portal eFACT.

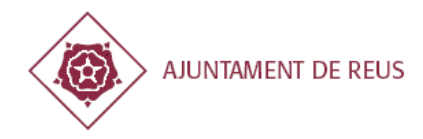

### 7.3. Autoritzar execució applet

### 7.3.1. Configuració navegador

Es dóna el cas que segons les configuracions locals dels PCs, alguns navegadors no tenen habilitada l'execució de la màquina virtual de Java i es troben amb problemes per a carregar els certificats.

Tal com es pot veure a la captura següent, el navegador està sol·licitant autorització per a executar l'applet de Java, fins que no se li digui 'Permet' no s'executarà.

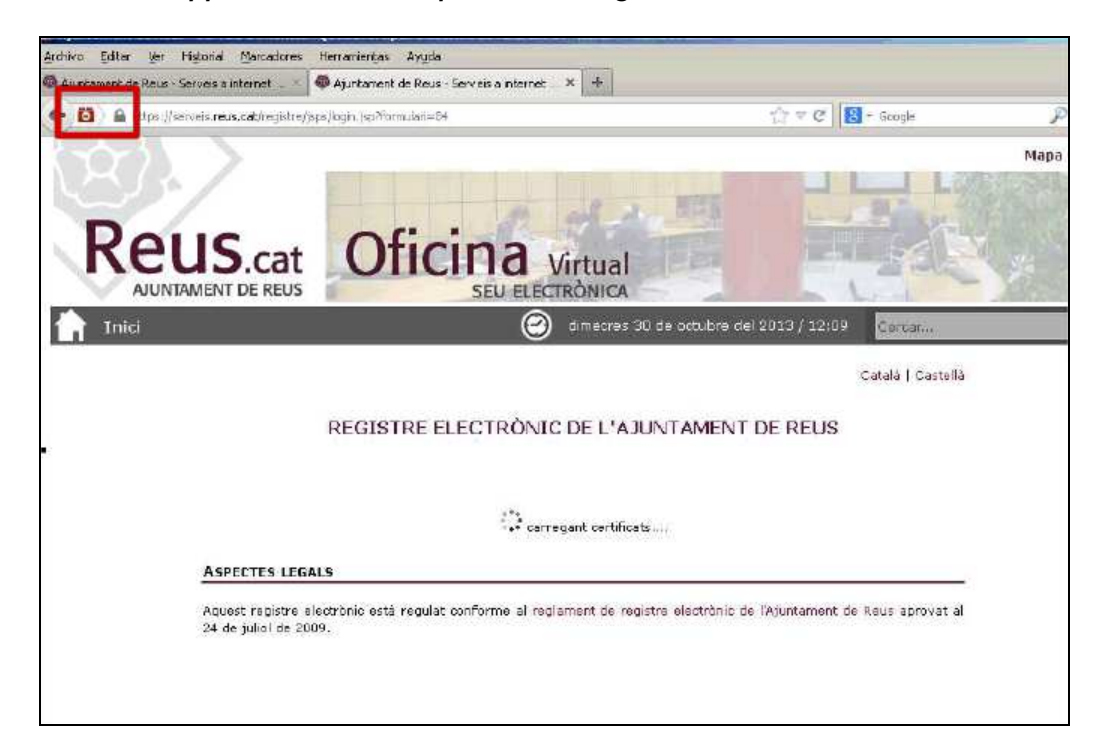

En el cas del Firefox, el primer pas és autoritzar el navegador.

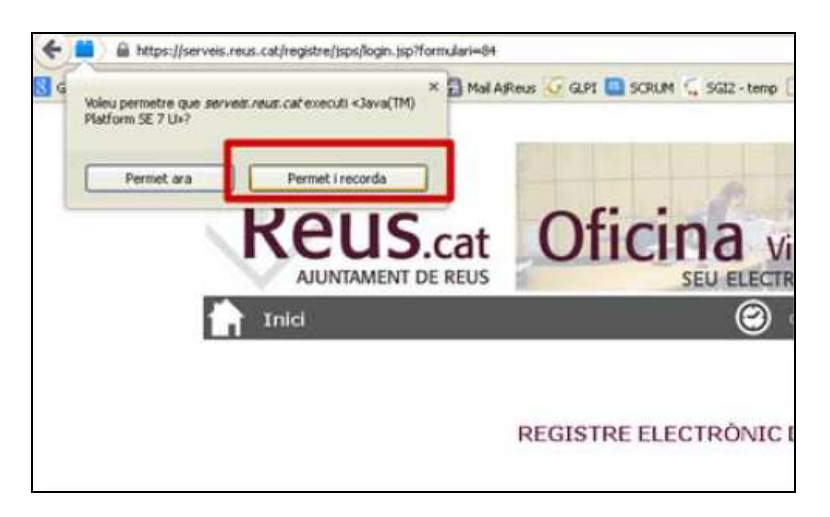

Tot i autoritzar l'execució en primera instància, les noves versions del navegador demanen

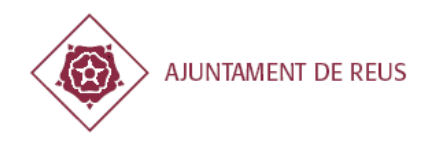

constants autoritzacions per a l'execució dels applets Java degut a possibles problemes de seguretat.

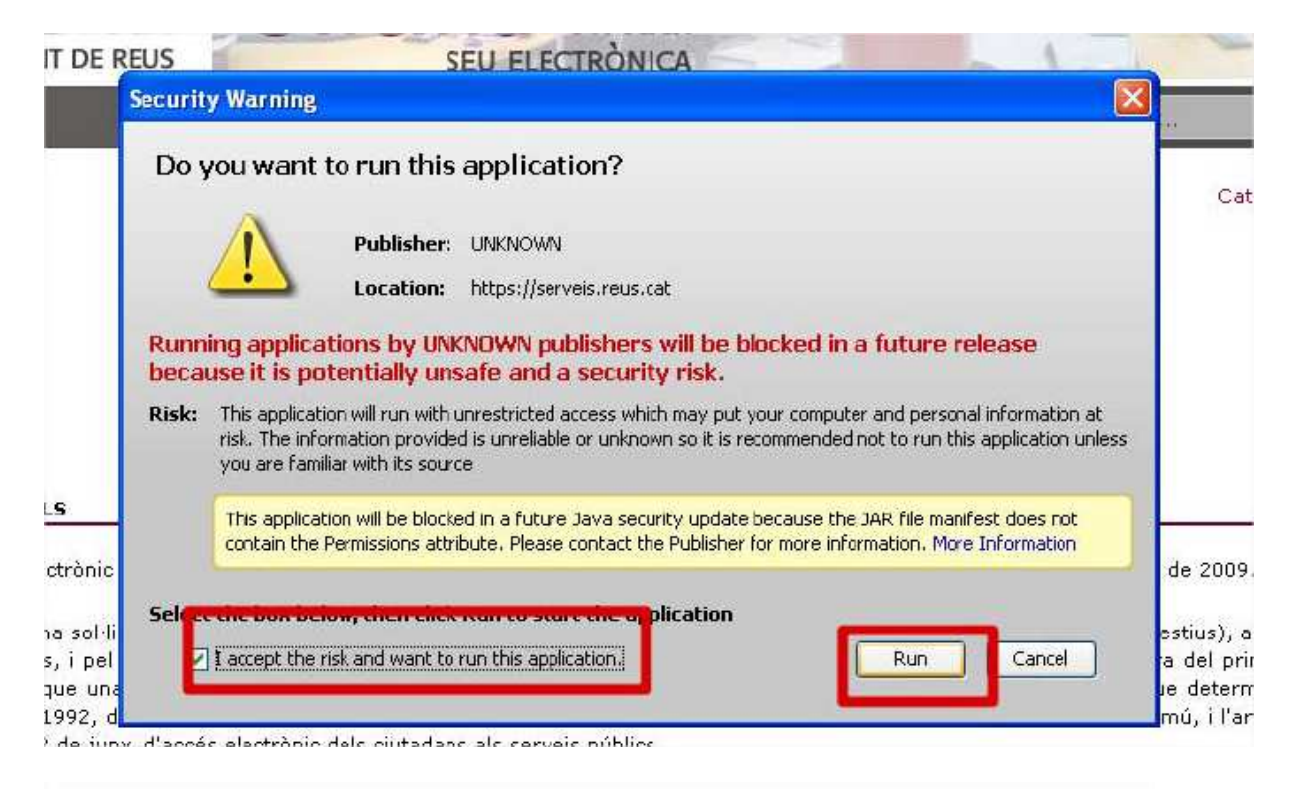

|        | REGISTRE ELECTRÒNIC DE L'AJUNTAMENT DE REUS                                                                                                    |
|--------|----------------------------------------------------------------------------------------------------|
|        | •** carregant certificats                                                                                                    |
| curity | y Warning                                                                                                    |
| 1      | This web site is requesting access and control of the Java application shown above. Allow access only if you trust the web application is intended to run on this site.<br>Allow access to the following application from this web site? |

Finalment es carrega l'applet, es mostra la consola de Java (pot estar minimitzada segons la configuració local a *Tauler de Control*  $\rightarrow$  *Java*) i apareix la selecció dels certificats.

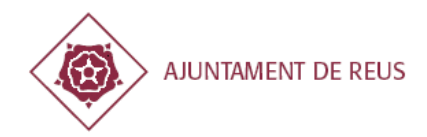

| Image: Selection of the second of the second of the sec                                                                                                    | And the second                                                                                                    |                                                                                                    | SEU ELECTRONICA                                                                                                    | 1                                                            |
|----------------------------------------------------------------------------------------------------|----------------------------------------------------------------------------------------------------|----------------------------------------------------------------------------------------------------|----------------------------------------------------------------------------------------------------|--------------------------------------------------------------|
| RE       Estelii   Castellii         Ena web de signatura-e       Esteu a punt de geneer una signatura electrônica amb vaior legal, dacard amb le Uei 59/2003 de 19 de desembre, de signatura electrônica.       Selectoreu el centicat:         Idat de la centicat:       Inderenvel(pada per la centicat)       Nocepteu         Vit 0 - l'estelli Cancel·leu       Cancel·leu       Nocepteu         In a desenvel(pada per la centicat)       Nocepteu       Cancel·leu         Vit 0 - l'estelli Desenvel (cancel·leu)       Ena desenvel(pada per la centicat)       Nocepteu         Vit 0 - l'estelli Desenvel (cancel·leu)       Ena desenvel(pada per la centicat)       Nocepteu         Vit 0 - l'estelli Desenvel (cancel·leu)       Ena desenvel(pada per la centicat)       Nocepteu Cancel·leu         Vit 0 - l'estelli Desenvel (cancel·leu)       Ena desenvel(pada per la centicat)       Nocepteu Cancel·leu         Vit 0 - l'estelli Desenvel (cancel·leu)       Ena desenvel(pada per la centicat)       Nocepteu Cancel·leu         Vit 0 - l'estelli Desenvel (cancel·leu)       Ena desenvel(pada per la centicat)       Nocepteu Cancel·leu)         Vit 0 - l'estelli Desenvel (cancel·leu)       Estelli Centicat)       Nocepteu Cancel·leu)         Vit 0 - stelli Desenvel (cancel·leu)       Estelli Desenvel (cancel·leu)       Nocepteu Cancel·leu)         Vit 0 - stelli Desenvel (cancel·leu)       Estelli Desenvel (cancel·leu)       Noce stell                                                                                                    | Q                                                                                                    |                                                                                                    |                                                                                                    |                                                              |
| Eina web de signatura-e         Esteu a punt de generer una signatura electrònica amb valor legel, d'acord emb le lei 59/2003 de 19 de desembre, de signatura electrònica.         Idat de la desembre, de signatura electrònica que legel d'acord emb le lei 59/2003 de 19 de desembre, de signatura electrònica.         Idat de la desembre, de signatura electrònica que legel d'acord emb le lei 59/2003 de 19 de desembre, de signatura electrònica que legel d'acord emb le lei 59/2003 de 19 de desembre, de signatura electrònica que legel d'acord emb lei lei 1/1007. L'acord de desembre, de signatura electrònica que siguin admesso i validats per l'Agència Cata hore site el fiber : Cl/WIND(vs) SP desembre des desembres and Settrogadi/VDato electrònica dels di loser : Cl/WIND(vs) specina2/gl/est1-win.dl hore steu el fiber : Cl/WIND(vs) SWO(M64]dest1-win.dl hore steu el fiber : Cl/WIND(vs) SWO(M64]dest1-win.dl hore steu el fiber : Juon desembre) dels clutadars. No el steu el fiber : Juo Juocalho Jubcauen pices 11. so.                                                                                                    | Catală   Castallă                                                                                                    |                                                                                                    | AUNTAMENT DE REUS                                                                                                    | RE                                                           |
| Esteu a punt de generer una signatura electrònica amb valor<br>legal, d'acord amb la llei 59/2003 de 19 de desembre, de<br>signatura electrònica.<br>Alat o<br>Protectau Cancel·leu<br>Protectau Cancel·leu<br>presentació telemàtice mitjançant sistemes de signatura electrònica que<br>s electrònica i que siguin admesos i validats per l'Agència Catta<br>15 i 16 de la Llei 11/2007, de 22 de juny, d'accès electrònic dels ciutadars. No el Seix el fixer :/Jux/local/b/lic/usati-si.ou                                                                                                    |                                                                                                    |                                                                                                    | na web de signatura-e                                                                                                    |                                                              |
| seleccioneu el certificat:<br>Mat de<br>rit o -<br>persentació telemàtice mitjangant sistemes de signature electrònice qui<br>signatura electrònica i que siguin admesos i validats per l'Agència Cata<br>15 i 16 de la Llei 11/2007, de 22 de juny, d'aceès electrònic dels ciutadara No el State el fiber (Liw/local/bl/blockar)/sels).                                                                                                    |                                                                                                    | rambi valor<br>bre, de                                                                                                    | eu a punt de generar una signatura electrònica a<br>el, d'acord amb la Llei 59/2003 de 19 de desembre<br>abura electrònica.                                                                                                    |                                                              |
| Hat o<br>Hat o<br>Pit 0<br>Cancel·lau<br>Cancel·lau<br>Cancel·la |                                                                                                    |                                                                                                    | eccioneu el certificat:                                                                                                    |                                                              |
| Profection       CancePreu       CancePreu       bed brokser: FIREFOX         Profile       CancePreu       mel 3 stema operatu: Windows XP         perm       CancePreu       Steva operatu: Windows XP         perm       CancePreu       Steva operatu: Windows XP         steva operatu: Status       Steva operatu: Status       Steva operatu: Status         perm       CancePreu       Steva operatu: Status       Steva operatu: Status         steva operator       Steva operatu: Status       Steva operatu: Status       Steva operatus         presentació       telestratus       Steva operatu: Status       Steva operatu: Status       Steva operatus         presentació       telestratus       Steva of Toxer (C) WIND/System32/pkst1-win.dl       No e steva of Toxer (C) WIND/System32/pkst1-win.dl         signatura       electrònica i que siguin admesos i validats per l'Agència Cata       No e steva of Toxer (Jux)/Joca/Ib/Bickuezpics11.so         15 i 16 de la Llei 11/2007, de 22 de juny, d'acces electrònic dels ciutadans       No e steva of Toxer (Jux)/Joca/Ib/Bickuezpics11.so                                                                                                    | zraos, narosno na<br>XP<br>s de programaljavalgre7(bin;c:\windows(sun)gava)bin;c                                                                                                    |                                                                                                    | 195922                                                                                                    | dat ci                                                       |
| permi<br>taven<br>s elec<br>presentació telemètice mitjançant sistemes de signature electrònice que<br>isignature electrònice i que siguin admesos i validats per l'Agéncia Cata<br>, 15 i 16 de la Llei 11/2007, de 22 de juny, d'accès electrònic dels ciutadans. No el state el fitter :/us/local/b/lib/lib/us/sistiso                                                                                                    | REFOX<br>eratu: Windows XP<br>rrank OS: Windows XP                                                                                                    |                                                                                                    | Acceptes                                                                                                    | rit o<br>Leom                                                |
| presentació telemàtica mitjangant sistemes de signatura electrònica que novo data el ficar :C.(ViINUT)system32(pkcsLL-ein/d)<br>signatura electrònica i que siguin admesos i validats per l'Agència Cata<br>, 15 i 16 de la Llei 11/2007, de 22 de juny, d'accès electrònic dels ciutadans No el stata el ficar :Jus/Joca/Ib/BokuerpkcsLLso                                                                                                    | ranes path: C:UpGournents and Settings(arkyC.A.ICert),<br>rpeta de profiles: C:UpGournents and Settings(afk/Dator<br>rfil seleccionat: C:UpGournerts and Settings(afk/Datos d<br>C:UVINDOWS)system32(picsL1-win.d)                                                        | Errovaupada par                                                                                                    | 110 Ser                                                                                                    | pierm<br>10 ven<br>s elec                                    |
| sistema d'informació i validar la informació de caràcter personal, la perso<br>ones :<br>la no hi consti, caldrà que, prèviament a l'ús del registre electrànic, realiti Ma dag el direct (Macer (Macer SP))<br>la no hi consti, caldrà que, prèviament a l'ús del registre electrànic, realiti Macer el facer (Macer (Macer Macer SP))<br>la no hi consti, caldrà que, prèviament a l'ús del registre electrànic, realiti Macer el facer (Macer (Macer Macer Macer SP))<br>la no hi consti, caldrà que, prèviament a l'ús del registre electrànic, realiti Macer (Macer Macer Ma                                                                                                    | :)(WINUT)system320;picsL1+win.dl<br>:(Windows[SysWOW64]pics11+win.dl<br>::(Windows[SysWOW64]pics11.so<br>:ex]local[hb]lipics11.so<br>:ex]local[hb]lipics11.so<br>:et alcuer<br>eratiu: Windows (XP<br>in la TCAT<br>us][bic/picses-pics11.so<br>:us][bic/picses-pics11.so | signatura electrònica que y<br>alidats per l'Agència Cata<br>s electrònic dels ciutadans y<br>aràcter personal, la persoi<br>p<br>registre electrònic, realitzi y | ió telemàtica mitjangant sistemes de si<br>electrònica i que siguin admesos i vali<br>e la Llei 11/2007, de 22 de juny, d'accès r<br>informació i validar la informació de cari<br>nsti, caldrà que, prèviament a l'ús del rec | preser<br>signatu<br>, 15 i 10<br>sistem<br>ones,<br>ta no h |
| u alsevol de les oficines d'atenció municipal. No el steix el fitxer :/lb/opensc-pixes11.so<br>[OSN-me] Sistema operatiu: Windows XP                                                                                                    | ibiopense-pics11.so<br>eratiu: Windows XP                                                                                                    | N<br>P                                                                                                    | e les oficines d'atenció municipal.                                                                                                    | Jalsevo                                                      |
| nents electrònics normalitzats corresponents als serveis, procediments i t<br>unicipel, essent complementats d'acord amb els formats preestablerts.<br>Clear Cooy Close                                                                                                    | Clear Copy Clase                                                                                                    | serveis, procediments i t<br>armats preestablerts.                                                                                                    | trònics normalitzats corresponents als se<br>sent complementats d'acord amb els forr                                                                                                    | nents e<br>Inicipal                                          |
| qualseval sal·licitud, escrit a comunicació diferent dels especificats a en l'A                                                                                                    |                                                                                                    | t dels especificats a en l'A                                                                                                    | sel·licitud, escrit e comunicació diferent e<br>'hagi subscrit al conveni corresponent.                                                                                                    | qualser<br>ciamen                                            |
| unicacions i escrits no admesos, tal presentació no produírá cop efecte i es tindrá per no realiteada.                                                                                                    | ada.                                                                                                    | o produiră cap efecte i es tin                                                                                                    | i escrits no admesos, tal presentació no p                                                                                                    | unicació                                                     |
| t FDRMS V. 🕲 Hans JAVA - Net. 💐 Sestin dia Burrivin 📦 Austaman da 🕅 2 Munselt Off. 🔹 🖬 Java Canada 🧭 🔽                                                                                                    | zusett Office                                                                                                    | da Barown 🔛 Aurtament                                                                                                    | Charles 1444 - Not                                                                                                    | E FORM                                                       |

Una altre manera de saber si teniu el Java autoritzat a aquest navegador és baixant el complement QuickJava per a Firefox.

| erès     | Eines | Ajuda      |                  |       |
|----------|-------|------------|------------------|-------|
| Ajuni    | Bab   | kades      | Ctrl+J           | _     |
|          | Con   | piement    | ts Ctrl+Maj+     | A     |
| /login.  | Con   | ifigura el | Sync             |       |
| GCc      | Des   | envolup    | ador <u>w</u> eb | • 3   |
| n nasise | Info  | ormació o  | fe la pàgina     | 200.0 |
|          | Opc   | ions       |                  |       |

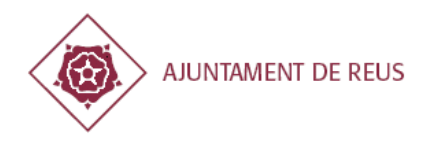

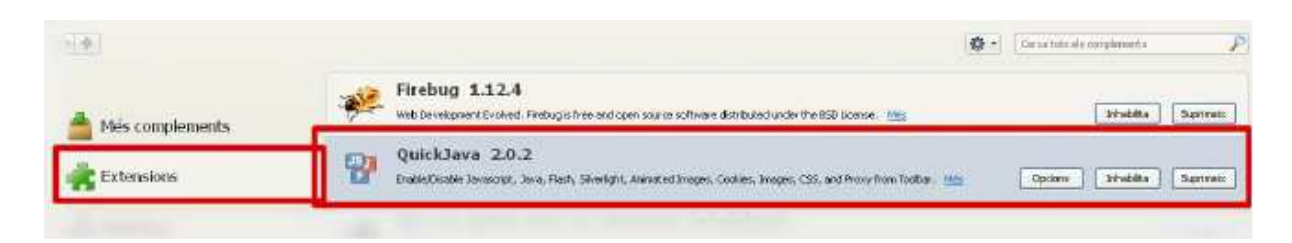

Un cop visualitzeu la barra de complements, apareixen les següents icones. Validar que la 'J' i 'JS' apareguin en blau.

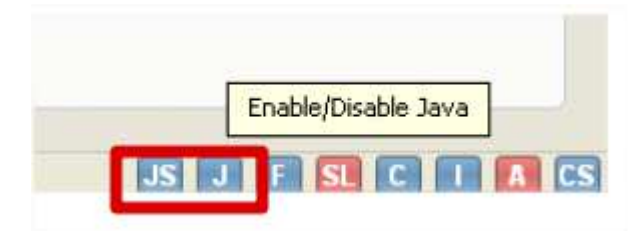

### 7.3.2. Autoritzar execució applet

Primer cal accedir al Tauler de Control  $\rightarrow$  Java

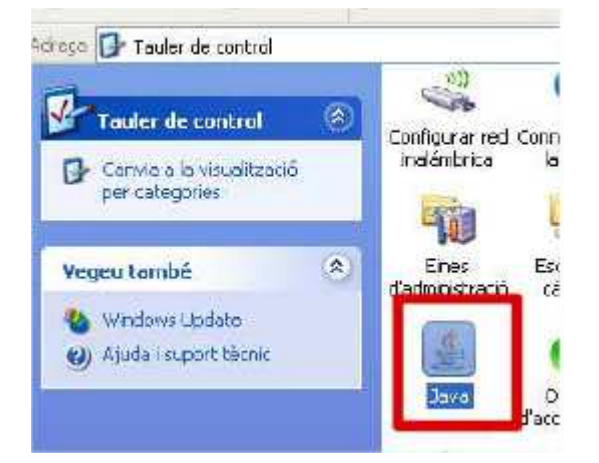

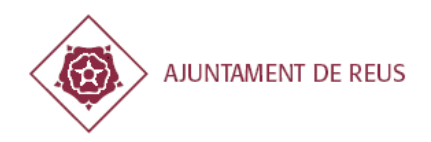

| aufer die compet                                                                                                    |                                                                                                    |              |
|----------------------------------------------------------------------------------------------------|----------------------------------------------------------------------------------------------------|--------------|
| e (da bookust keter) the Ath                                                                                                    | <b>N</b>                                                                                                    |              |
| The and the Design State of the second states and the second states and the second state                                                                                                    |                                                                                                    |              |
| · Drive General Jordan Ing. Secret Adversed                                                                                                    |                                                                                                    |              |
| Table C<br>Carrier Sanady Land<br>Carrier Sanady Land<br>Sanady Land<br>Wery Hage<br>Wery Hage<br>Wery Hage<br>Carrier Carrier Sanady Land<br>Wery Hage<br>Carrier Carrier Sanady Land<br>Wery Hage<br>Carrier Carrier Sanady Land<br>Carrier Carrier Sanady Land<br>Carrier Carrier Carrier Sanady Land<br>Carrier Carrier Carri | ordina do<br>Infoldo<br>Infoldo<br>Info |              |
| Netter<br>Jora applications devided by a certificate from a busited authority will be allowed to run.<br>Exception Sile U.M<br>Applications launched from the sites lasted balow will be allowed to run after the appropriate<br>sociality promptic.<br>Devide the result of the latt.                                                                                                    | Acception Should be about to run after the approximate and the about to run after the approximate.                                                                                                    | riste socali |
| aant 10ma<br>21 Grosen<br>Ot Center                                                                                                    | TLL and HTTP potends are considered a recurity rely.                                                                                                    | Ries         |

Afegir la URL https://serveis.reus.cat a on s'indica a la captura anterior.

### Pestanya Advanced

Si activem l'opció ShowConsole, ens assegurarem que la Java VM té permisos d'execució.

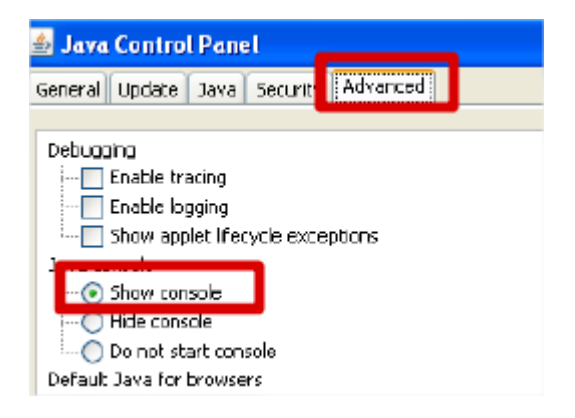

Podrem validar-ho perquè se'ns obrirà un pop-up com aquest

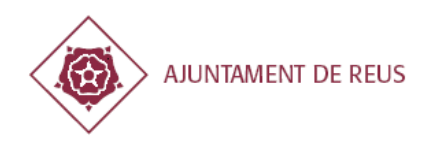

| 🛃 Java Console 🛛 🚦                                                                                                    |
|----------------------------------------------------------------------------------------------------|
| [Hppocolgriduate] on NMT Walking with                                                                                                    |
| [Appletoignatura] OD NAME Windows XM<br>[Appletoignatura] OD NAME Windows XM                                                                                                    |
| [AppletSignature] DS AKCH X86<br>[AppletSignature] DS OLUCED, CA & shi yaa da aya ayaa a Waadla Ciyafay (Byafay a                                                                                    |
| [Appieroignatura] BROWSER CRAICINOS de programa (Mozilia Prerox), firerox, e<br>[OCMassa] Cistana, se sustitu Uliadama VII                                                                           |
| [USName] Sistema operatio: Windows XP<br>[MastleKa: General Contract OC: USa dama VD                                                                                                    |
| [mozilakey5cores] Current US: Windows XP<br>[Mozilakey5cores] Chronical active CADamarate and Catting the Second Catting                                                                             |
| [MoziliaKeyScores] Libraries path: C:(Locuments and Settings(any(CALLert)<br>Disability of Setting) and Setting of Settings (Setting)                                                                |
| [[MoziliaProfileDtils] Carpeta de profiles: C((Documents and Settings(arv(Datos)<br>Directives) de la contraction de la contraction de la contraction de la contraction de la contraction de la cont |
| [MozilaProfileDtils] Perfil selectionat: C:/Documents and Settings/arv/Datos de                                                                                                    |
| No existeix el hitxer : L: \WINDOW5\system32\pkcs11-win.dl                                                                                                    |
| No existeix el fitzer : L; \WINNI \system32(pkcs11-wn.dll                                                                                                    |
| No existeix el htxer : L: \Windows\5 ysWOW64\pkcs11-win.dl                                                                                                    |
| No existeix el hitzer : (usr/local/lib/libclauerpkcs11.so                                                                                                    |
| No existeix el hitxer : (usr/local/lb/lbpkcs11.so                                                                                                    |
| No hi ha instal·lada al sistema cap de les libreries proprocionades                                                                                                    |
| No s'ha pogut carregar el clauer                                                                                                    |
| [OSName] Sistema operatiu: Windows XP                                                                                                    |
| No s'ha pogut carregar la TCAT                                                                                                    |
| No existeix el fitzer : (usr/lib/opensc-pkcs11.so                                                                                                    |
| No existeix el fitzer : (usr/local/lb/opensc-pkcs11.so                                                                                                    |
| No existeix el fitzer :/lib/opensc-pkcst1.so                                                                                                    |

En cas que encara tinguem problemes, cal seleccionar la següent opció.

| Perform signed code certificate revocation checks on |
|------------------------------------------------------|
| Publisher's certificate only                         |
| •••• Il certificates in the chain of trust           |
| Do not check (not recommended)                       |
| Check for signed code certificate revocation using   |
| Certificate Revocation Lists (CRLs)                  |
| Online Certificate Status Protocol (OCSP)            |
| Both CRLs and OCSP                                   |
| Perform TLS certificate revocation checks on         |
| Server certificate only                              |
| All certificates in the chain of trust               |
| : O Do not check (not recommended)                   |
| Check for TLS certificate revocation using           |
| Certificate Revocation Lists (CRLs)                  |
| Online Certificate Status Protocol (OCSP)            |
| Both CRLs and OCSP                                   |
| Advanced Security Settings                           |
|                                                      |

\*\*\* Un cop configurat tot, cal tancar tots els navegadors oberts i finestres Java que hagin pogut quedar obertes.